# Guia de configuração e implantação para o software MSE versão 8.0 High Availability

## Contents

Introduction Informações de Apoio Diretrizes e limitações Cenário de configuração de HA para MSE Virtual Appliance (conexão de rede) Configurando o MSE secundário Gerenciá-los a partir do Cisco Prime NCS (ou Prime Infrastructure) Adicionando o MSE secundário ao Cisco Prime NCS Configuração de HA com conexão direta Cenário de configuração de HA para MSE Physical Appliance Verificar Troubleshooting Básico de MSE HA Cenário de failover/failback Primário ativo, Secundário pronto para assumir Falha no secundário Falha ao voltar ao principal Matriz de estado HA Observações e fatos importantes sobre HA Solucionar problemas de HA

## Introduction

Este documento descreve as diretrizes de configuração e implantação, bem como dicas de solução de problemas para aqueles que adicionam o HA (Mobility Services Engine) e executam o Aware Context Services e/ou o AwIPS (Adaptive Wireless Intrusion Prevention System) a uma WLAN (WLAN) sem fio unificada da Cisco. O objetivo deste documento é explicar as diretrizes para o MSE HA e fornecer cenários de implantação de HA para o MSE.

**Note**: Este documento não fornece detalhes de configuração para o MSE e componentes associados que não pertencem ao MSE HA. Essas informações são fornecidas em outros documentos e são fornecidas referências. A configuração wIPS adaptável também não é abordada neste documento.

## Informações de Apoio

O MSE é uma plataforma capaz de executar vários serviços relacionados. Esses serviços fornecem funcionalidade de serviço de alto nível. Portanto, considerar o HA é essencial para manter a maior confiança no serviço.

Com o HA habilitado, é feito o backup de cada MSE ativo por outra instância inativa. O MSE HA

apresenta o monitor de integridade no qual ele configura, gerencia e monitora a configuração de alta disponibilidade. Um heartbeat é mantido entre o MSE principal e o MSE secundário. O monitor de integridade é responsável por configurar o banco de dados, a replicação de arquivos e o monitoramento do aplicativo. Quando o MSE principal falha e o secundário assume, o endereço virtual do MSE principal é comutado de forma transparente.

Essa configuração (consulte a Figura 1.) demonstra uma implantação típica de WLAN da Cisco que inclui o Cisco MSE habilitado para HA.

O suporte HA está disponível no MSE-3310, MSE-3350/3355, 3365 e Virtual Appliance no ESXi.

Figura 1. Implantação de MSE em HA

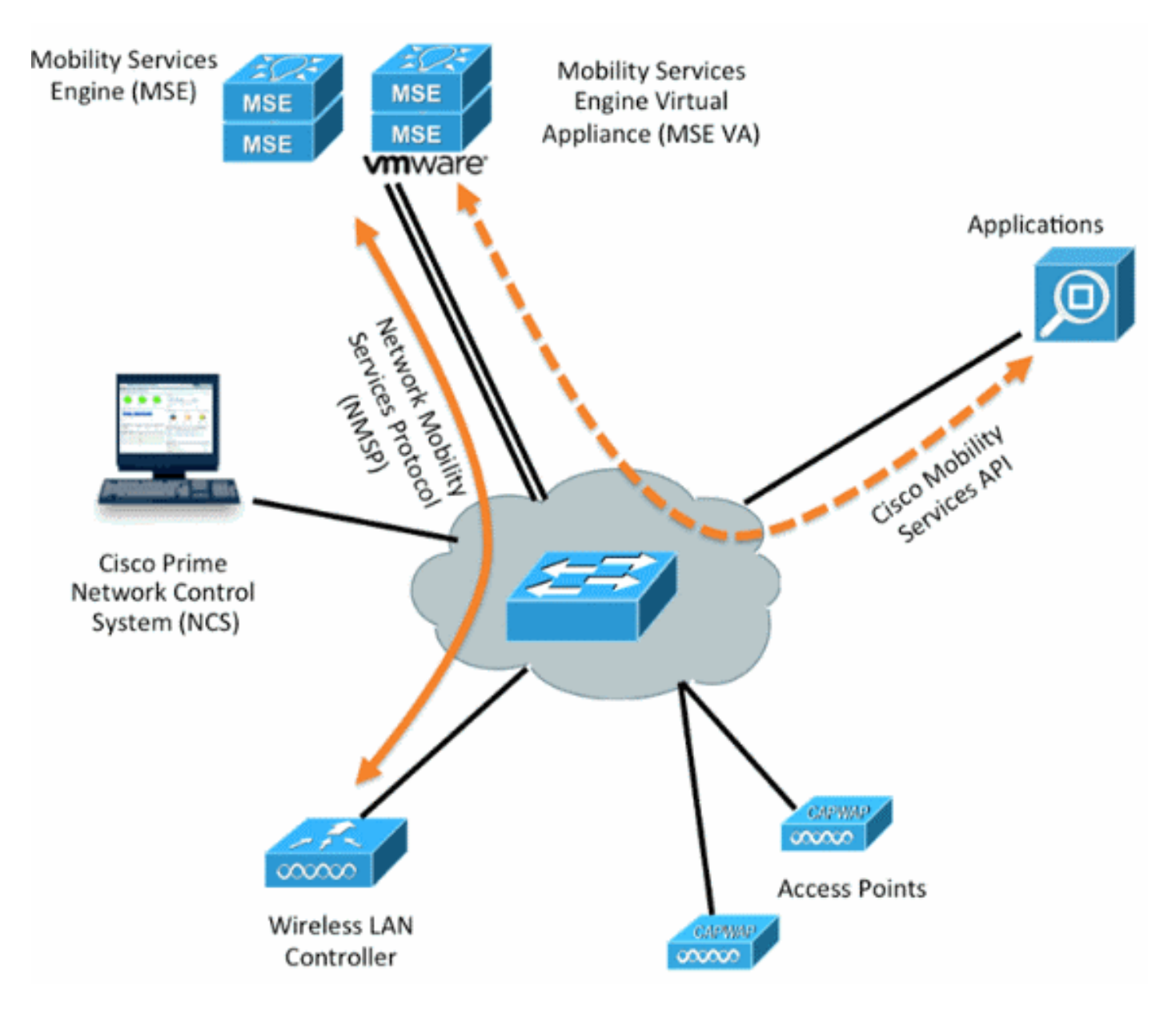

## Diretrizes e limitações

As informações aqui são sobre a arquitetura do MSE HA:

- O MSE Virtual Appliance oferece suporte somente a HA 1:1
- Um MSE secundário pode suportar até dois MSEs principais. Veja a matriz de emparelhamento HA (figuras 2 e 3)

- HA suporta conexão de rede e conexão direta
- Somente a redundância de Camada 2 do MSE é suportada. O IP do monitor de integridade e o IP virtual devem estar na mesma sub-rede e acessíveis a partir da redundância da camada 3 do Network Control System (NCS) não são suportados
- O IP do monitor de integridade e o IP virtual devem ser diferentes
- Você pode usar failover manual ou automático
- Você pode usar failback manual ou automático
- O MSE primário e secundário devem estar na mesma versão de software
- Cada MSE principal ativo é copiado para backup por outra instância inativa. O MSE secundário torna-se ativo somente depois que o procedimento de failover é iniciado.
- O procedimento de failover pode ser manual ou automático
- Há uma instância de software e banco de dados para cada MSE principal registrado.

Figura 2. Matriz de pares de suporte de HA MSE

|                     | Secondary Server Type |      |      |        |             |         |  |  |
|---------------------|-----------------------|------|------|--------|-------------|---------|--|--|
| Primary Server Type | 3310                  | 3350 | 3355 | VA-Low | VA-Standard | VA-High |  |  |
| 3310                | Y                     | Y    | Y    | N      | N           | N       |  |  |
| 3350                | N                     | Y    | Y    | N      | N           | N       |  |  |
| 3355                | N                     | Y    | Y    | N      | N           | N       |  |  |
| VA-Low              | N                     | N    | N    | Y      | Y           | Y       |  |  |
| VA-Standard         | N                     | N    | N    | N      | Y           | Ŷ       |  |  |
| VA-High             | N                     | N    | N    | N      | N           | Y       |  |  |

A linha de base dessa matriz é que a instância secundária deve sempre ter especificações iguais ou altas que a primária, sejam eles dispositivos ou máquinas virtuais.

O MSE-3365 só pode ser emparelhado com outro MSE-3365. Nenhuma outra combinação é testada/suportada.

Figura 3. Matriz de emparelhamento MSE HA N:1

| Secondary Server | Primary Server                      |
|------------------|-------------------------------------|
| 3310             | N:1 not supported                   |
| 3350             | Two 3310 servers are supported      |
| 3355             | Two 3310 servers are supported      |
| 3355             | Two 3350 servers are supported      |
| 3355             | One 3310 and one 3350 are supported |

## Cenário de configuração de HA para MSE Virtual Appliance (conexão de rede)

Este exemplo mostra a configuração de HA para o MSE Virtual Appliance (VA) (consulte a <u>figura</u> <u>4</u>). Para esse cenário, essas configurações são definidas:

• VA MSE principal:

Virtual IP - [10.10.10.11]

Health Monitor interface (Eth0) - [10.10.10.12]

VA MSE secundária:

Virtual IP - [None]

Health Monitor interface (Eth0) - [10.10.10.13]

**Note**: Uma licença de ativação (L-MSE-7.0-K9) é necessária para cada VA. Isso é necessário para a configuração de HA do VA.

Figura 4. MSE Virtual Appliance em HA

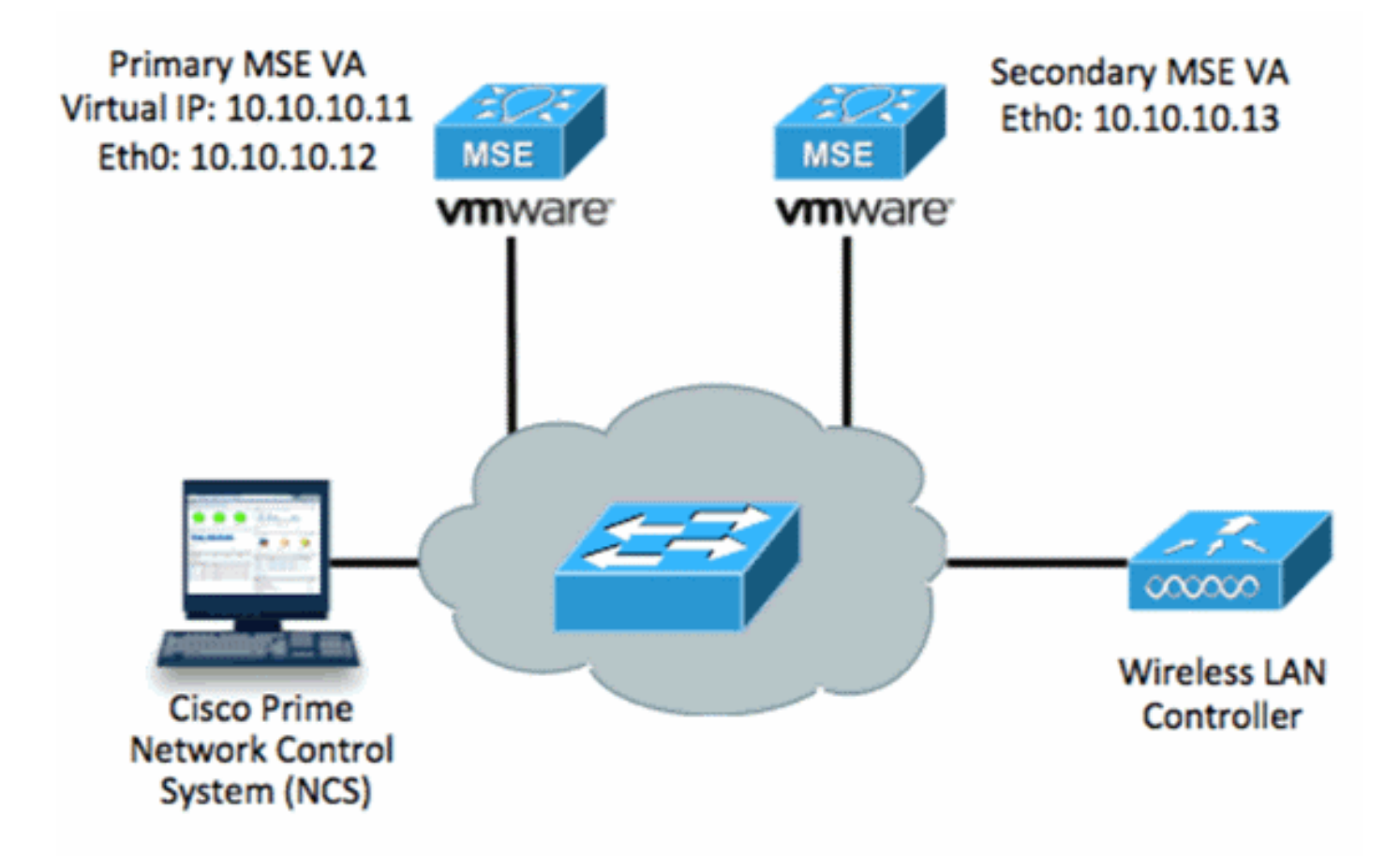

Consulte a documentação da Cisco sobre o MSE Virtual Appliance para obter mais informações.

Aqui estão as etapas gerais:

1. Conclua a instalação do VA para MSE e verifique se todas as configurações de rede são atendidas como mostrado na

```
imagem.
```

```
S MSE1 on kft-fx
File View VM
       🕨 🗐 🔯 🖓 🗊 🕪 🧇
to complete.
reparing to install...
xtracting the JRE from the installer archive...
Unpacking the JRE...
xtracting the installation resources from the installer archive...
Configuring the installer for this system's environment...
Launching installer...
reparing SILENT Mode Installation...
isco Mobility Services Engine (created with InstallAnywhere by Macrovision)
Command.run(): process completed before monitors could start.
nstalling...
```

2. Parâmetros de configuração através do Assistente para configuração no primeiro login, como mostrado na

imagem.

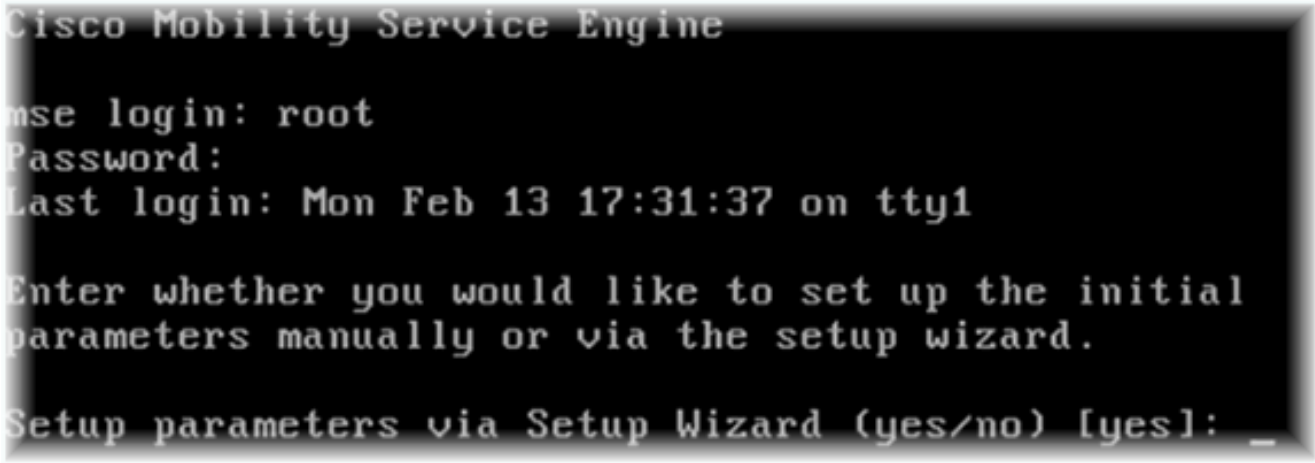

3. Insira as entradas necessárias (nome do host, domínio etc.). Digite **SIM** na etapa para configurar a alta disponibilidade.

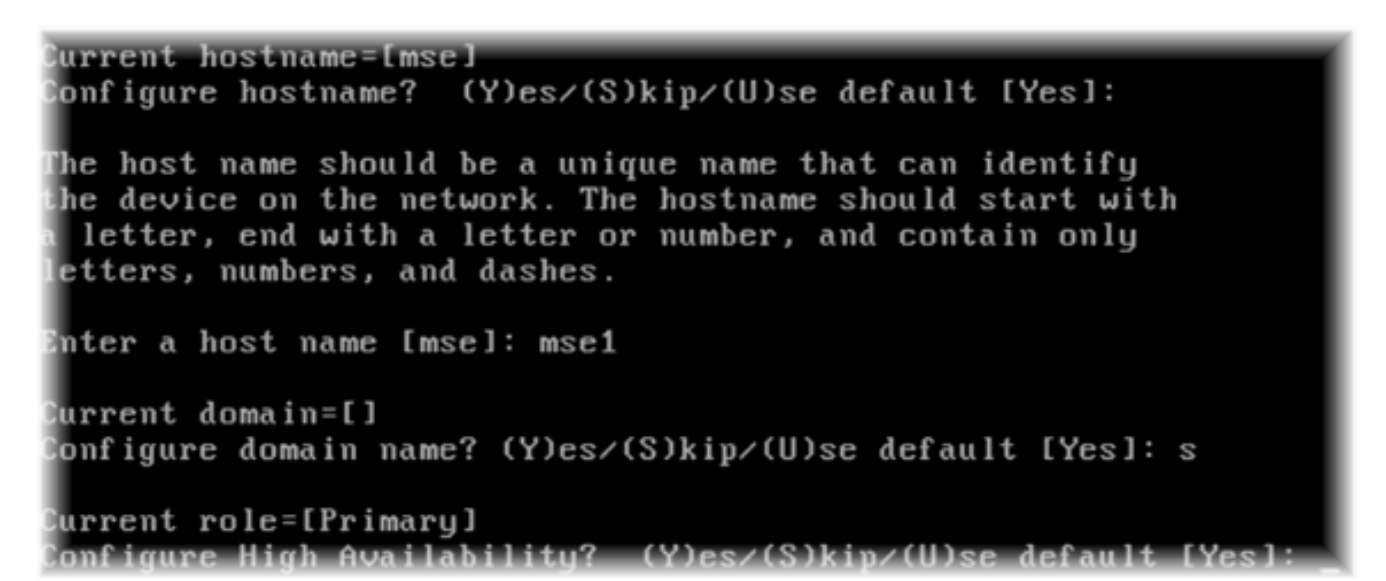

4. Insira essas informações e conforme mostrado nas imagens.Selecione Função - [1 para Principal].Interface do monitor de integridade - [eth0]<sup>\*\*</sup>Configurações de rede mapeadas para o adaptador de rede

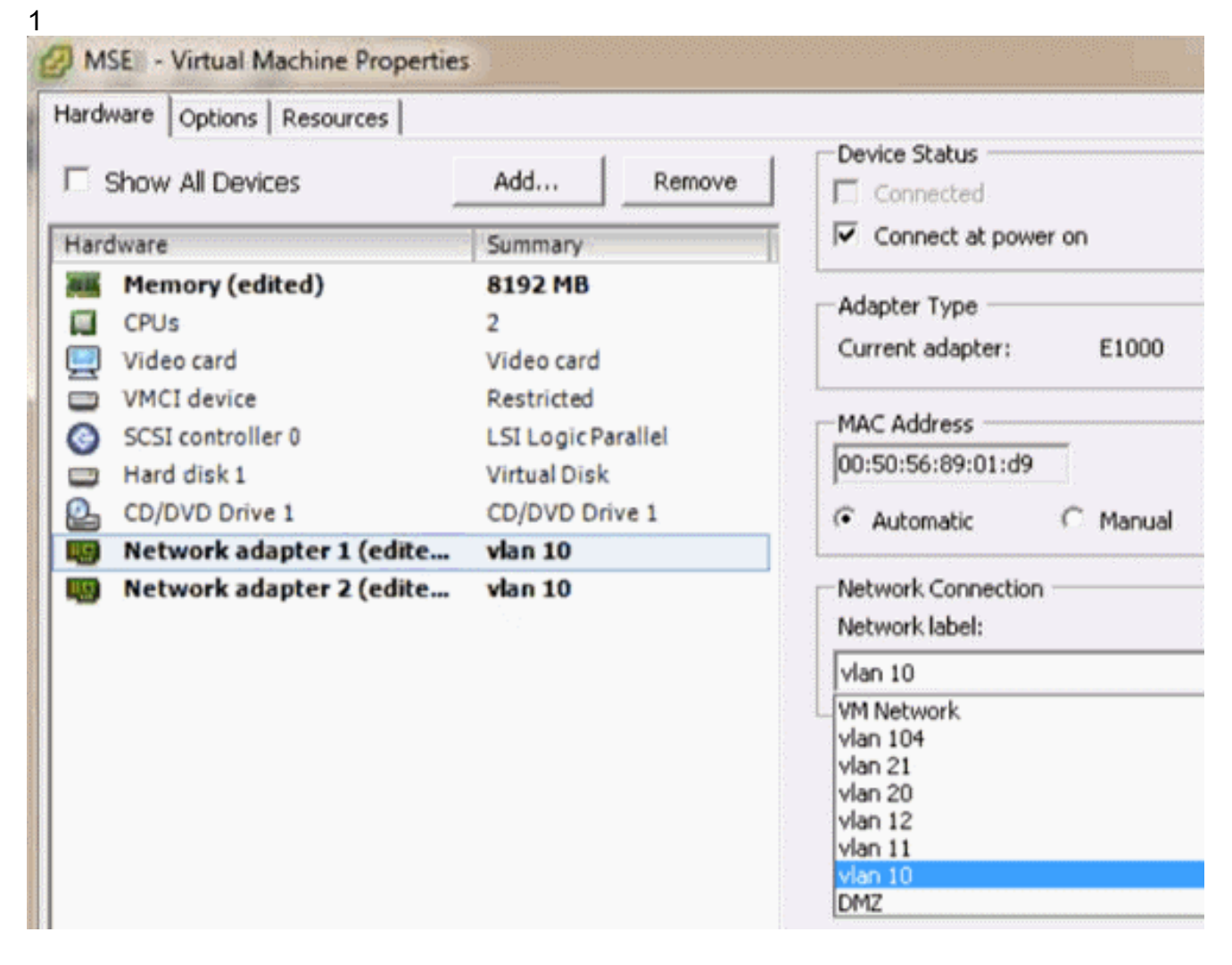

Enter a host name [mse]: mse1 Current domain=[] Configure domain name? (Y)es/(S)kip/(U)se default [Yes]: s Current role=[Primary] Configure High Availability? (Y)es/(S)kip/(U)se default [Yes]: High availability role for this MSE (Primary/Secondary) Select role [1 for Primary, 2 for Secondary] [1]: Health monitor interface holds physical IP address of this MSE server. This IP address is used by Secondary, Primary MSE servers and WCS to communicate among themselves

- Select Health Monitor Interface [eth0/eth1] [eth0]: \_
- 5. Selecione interface de conexão direta [none] como mostrado na

 Insira estas informações e conforme mostrado na imagem:Endereço IP virtual -[10.10.10.11]Máscara de rede - [255.255.255.0]Iniciar MSE no modo de recuperação -[Não]

Select direct connect interface [eth0/eth1/none] [none]: Enter a Virtual IP address for first this primary MSE server Enter Virtual IP address [1.1.1.1]: 10.10.10.11 Enter the network mask for IP address 10.10.10.11. Enter network mask [1.1.1.1]: 255.255.255.0 Choose to start the server in recovery mode. You should choose yes only if this primary was paired earlier and you have now 1 ost the configuration from this box. And, now you want to restore the configuration from Secondary via NCS Do you wish to start this MSE in HA recovery mode ?: (yes/no): no\_

 Insira estas informações e conforme mostrado na imagem:Configurar Eth0 - [Yes]Insira o endereço IP Eth0- [10.10.10.12]Máscara de rede - [255.255.255.0]Gateway padrão -[10.10.10.1] Current IP address=[1.1.1.10] Current eth0 netmask=[255.255.255.0] Current gateway address=[1.1.1.1] Configure eth0 interface parameters? (Y)es/(S)kip/(U)se default [Yes] Enter an IP address for first ethernet interface of this machine. Enter eth0 IP address [1.1.1.10]: 10.10.10.12 Enter the network mask for IP address 10.10.10.12. Enter network mask [255.255.255.0]: Enter an default gateway address for this machine. Note that the default gateway must be reachable from the first ethernet interface. Enter default gateway address [1.1.1.1]: 10.10.10.1\_

 A segunda interface Ethernet (Eth1) não é usada.Configure eth1 interface - [skip] conforme mostrado na

imagem.

The second ethernet interface is currently disabled for this machine. Configure eth1 interface parameters? (Y)es/(S)kip/(U)se default [Yes]: s

 Continue pelo Assistente para configuração, conforme mostrado nas imagens. Écrítico habilitar o servidor NTP para sincronizar o relógio.O fuso horário preferencial é UTC.

```
Domain Name Service (DNS) Setup
DNS is currently enabled.
No DNS servers currently defined
Configure DNS related parameters? (Y)es/(S)kip/(U)se default [Yes]: s
Current timezone=[America/New_York]
Configure timezone? (Y)es/(S)kip/(U)se default [Yes]:
Enter the current date and time.
Please identify a location so that time zone rules can be set correctly.
Please select a continent or ocean.
1) Africa
Americas
3) Antarctica
4) Arctic Ocean
5) Asia
6) Atlantic Ocean
7) Australia
8) Europe
9) Indian Ocean
10) Pacific Ocean
11) UTC - I want to use Coordinated Universal Time.
12) Return to previous setup step (^).
#? 11
```

```
Network Time Protocol (NTP) Setup.
If you choose to enable NTP, the system time will be
configured from NTP servers that you select. Otherwise,
you will be prompted to enter the current date and time.
NTP is currently disabled.
Configure NTP related parameters? (Y)es/(S)kip/(U)se default [Yes]:
Enter whether or not you would like to set up the
Network Time Protocol (NTP) for this machine.
If you choose to enable NTP, the system time will be
configured from NTP servers that you select. Otherwise,
you will be prompted to enter the current date and time.
Enable NTP (yes∕no) [no]: yes
Enter NTP server name or address: ntp.network.local
Isso resume a configuração principal do MSE VA:
-----BEGIN------
Role=1, Health Monitor Interface=eth0, Direct connect interface=none
Virtual IP Address=10.10.10.11, Virtual IP Netmask=255.255.255.0
Eth0 IP address=10.10.10.12, Eth0 network mask=255.0.0.0
Default Gateway=10.10.10.1
```

```
_____
____END_____
```

 Digite yes para confirmar se todas as informações de configuração estão corretas, como mostrado na

imagem.

```
Please verify the following setup information.

------BEGIN-------

Host name=mse1

Role=1, Health Monitor Interface=eth0, Direct connect interface=none

Virtual IP Address=10.10.10.11, Virtual IP Netmask=255.255.255.0

Eth0 IP address=10.10.10.12, Eth0 network mask=255.255.255.0

Default gateway=10.10.10.1

Time zone=UTC

Enable NTP=yes, NTP servers=10.10.10.10

------END------

You may enter "yes" to proceed with configuration, "no" to make

more changes, or "^" to go back to the previous step.

Configuration Changed

Is the above information correct (yes, no, or ^): yes_
```

11. Uma reinicialização é recomendada após a configuração, como mostrado na

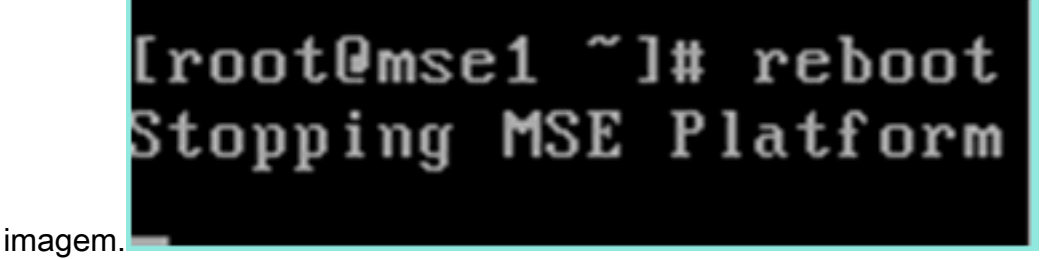

 Após uma reinicialização, inicie os serviços MSE com os comandos /etc/init.d/msed start ou service msed start, como mostrado na imagem.

```
[root@mse1 ~]# getserverinfo
Health Monitor is not running
[root@mse1 ~]# /etc/init.d/msed start
Starting MSE Platform
ip_tables: (C) 2000-2006 Netfilter Core Team
Netfilter messages via NETLINK v0.30.
ip_conntrack version 2.4 (8192 buckets, 65536 max) - 304 bytes per conntrack
Starting Health Monitor, Waiting to check the status.
Starting Health Monitor, Waiting to check the status.
Starting Health Monitor, Waiting to check the status.
Health Monitor successfully started
Starting Admin process...
Started Admin process.
Starting database ......
Database started successfully. Starting framework and services ......
Framework and services successfully started
```

```
[root@mse1 ~]#
```

13. Depois que todos os serviços tiverem iniciado, confirme se os serviços MSE estão funcionando corretamente com o comando getserverinfo.O status da operação deve ser

#### Ativo conforme mostrado na

```
imagem.
Active Wired Clients: 0
Active Elements(Wireless Clients, Rogue APs, Rogue Clients, Interferers, Wired C
lients, Tags) Limit: 100
Active Sessions: 0
Wireless Clients Not Tracked due to the limiting: 0
Fags Not Tracked due to the limiting: 0
Rogue APs Not Tracked due to the limiting: 0
Rogue Clients Not Tracked due to the limiting: 0
Interferers Not Tracked due to the limiting: 0
Wired Clients Not Tracked due to the limiting: 0
Fotal Elements(Wireless Clients, Rogue APs, Rogue Clients, Interferers, Wired Cl
ents) Not Tracked due to the limiting: 0
Context Aware Sub Services
Subservice Name: Aeroscout Tag Engine
Admin Status: Disabled
Operation Status: Down
Subservice Name: Cisco Tag Engine
admin Status: Enabled
Dperation Status: Up
[root@mse1 ~]#
```

#### Configurando o MSE secundário

Estas etapas fazem parte da configuração do MSE VA secundário:

 Após a nova instalação, o login inicial inicia o Assistente para configuração. Insira estas informações conforme mostrado na imagem:Configurar alta disponibilidade - [Sim]Selecione a função - [2] que indica SecundárioInterface do Monitor de Estado de Funcionamento -[eth0] igual ao Principal

```
Current hostname=[mse]
Configure hostname? (Y)es/(S)kip/(U)se default [Yes]: yes
The host name should be a unique name that can identify
the device on the network. The hostname should start with
a letter, end with a letter or number, and contain only
letters, numbers, and dashes.
Enter a host name [mse]: mse2
Current domain=[]
Configure domain name? (Y)es/(S)kip/(U)se default [Yes]: s
Current role=[Primary]
Configure High Availability? (Y)es/(S)kip/(U)se default [Yes]:
ligh availability role for this MSE (Primary/Secondary)
Select role [1 for Primary, 2 for Secondary] [1]: 2
lealth monitor interface holds physical IP address of this MSE server.
This IP address is used by Secondary, Primary MSE servers and WCS to communicate
among themselves
```

Select Health Monitor Interface [eth0/eth1] [eth0]:

 Insira as informações conforme mostrado na imagem:Conexão direta - [Nenhum]Endereço IP eth0 - [10.10.10.13]Máscara de rede - [255.255.255.0]Gateway padrão -[10.10.10.1]

Select direct connect interface [eth0/eth1/none] [none]: Current IP address=[1.1.1.10] Current eth0 netmask=[255.255.255.0] Current gateway address=[1.1.1.1] Configure eth0 interface parameters? (Y)es/(S)kip/(U)se default [Yes]: Enter an IP address for first ethernet interface of this machine. Enter eth0 IP address [1.1.1.10]: 10.10.10.13 Enter the network mask for IP address 10.10.10.13. Enter network mask [255.255.255.0]: Enter an default gateway address for this machine. Note that the default gateway must be reachable from the first ethernet interface. Enter default gateway address [1.1.1.1]: 10.10.10.1.

3. Configure eth1 interface - [Skip] como mostrado na imagem.

Configure eth0 interface parameters? (Y)es/(S)kip/(U)se default [Yes]: Enter an IP address for first ethernet interface of this machine. Enter eth0 IP address [1.1.1.10]: 10.10.10.13 Enter the network mask for IP address 10.10.10.13. Enter network mask [255.255.255.0]: Enter an default gateway address for this machine. Note that the default gateway must be reachable from the first ethernet interface. Enter default gateway address [1.1.1.1]: 10.10.10.1 The second ethernet interface is currently disabled for this machine. Configure eth1 interface parameters? (Y)es/(S)kip/(U)se default [Yes]: s

4. Defina o fuso horário - [UTC] como mostrado na

imagem.

Current timezone=[America/New\_York] Configure timezone? (Y)es/(S)kip/(U)se default [Yes]: Enter the current date and time. Please identify a location so that time zone rules can be set correctly. Please select a continent or ocean. 1) Africa 2) Americas 3) Antarctica 4) Arctic Ocean 5) Asia 6) Atlantic Ocean Australia 8) Europe 9) Indian Ocean 10) Pacific Ocean 11) UTC - I want to use Coordinated Universal Time. 12) Return to previous setup step (^). #? 11

5. Ative o servidor NTP como mostrado na imagem.

```
Network Time Protocol (NTP) Setup.

If you choose to enable NTP, the system time will be

configured from NTP servers that you select. Otherwise,

you will be prompted to enter the current date and time.

NTP is currently disabled.

Configure NTP related parameters? (Y)es/(S)kip/(U)se default [Yes]:

Enter whether or not you would like to set up the

Network Time Protocol (NTP) for this machine.

If you choose to enable NTP, the system time will be

configured from NTP servers that you select. Otherwise,

you will be prompted to enter the current date and time.

Enable NTP (yes/no) [no]: yes

Enter NTP server name or address: ntp.network.local_
```

6. Conclua as etapas restantes do Assistente para configuração e confirme as informações de configuração para salvar a configuração como mostrado na

7. Reinicie e inicie os serviços da mesma forma que as etapas anteriores para o MSE principal, como mostrado na

imagem.

```
[root@mse2 ~]# /etc/init.d/msed start
Starting MSE Platform
ip_tables: (C) 2000-2006 Netfilter Core Team
Netfilter messages via NETLINK v0.30.
ip_conntrack version 2.4 (8192 buckets, 65536 max) - 304 bytes per conntrack
Starting Health Monitor, Waiting to check the status.
Starting Health Monitor, Waiting to check the status.
Starting Health Monitor, Waiting to check the status.
Health Monitor successfully started
Starting Admin process...
Started Admin process...
Started Admin process.
Starting database ......
Database started successfully. Starting framework and services ......
Framework and services successfully started
Iroot@mse2 ~]# _
```

#### Gerenciá-los a partir do Cisco Prime NCS (ou Prime Infrastructure)

As próximas etapas mostram como adicionar o MSE VA primário e secundário ao NCS. Execute o processo normal de adicionar um MSE ao NCS. Consulte o guia de configuração para obter ajuda.

1. No NCS, navegue para Systems > Mobility Services e escolha Mobility Services Engines como mostrado na

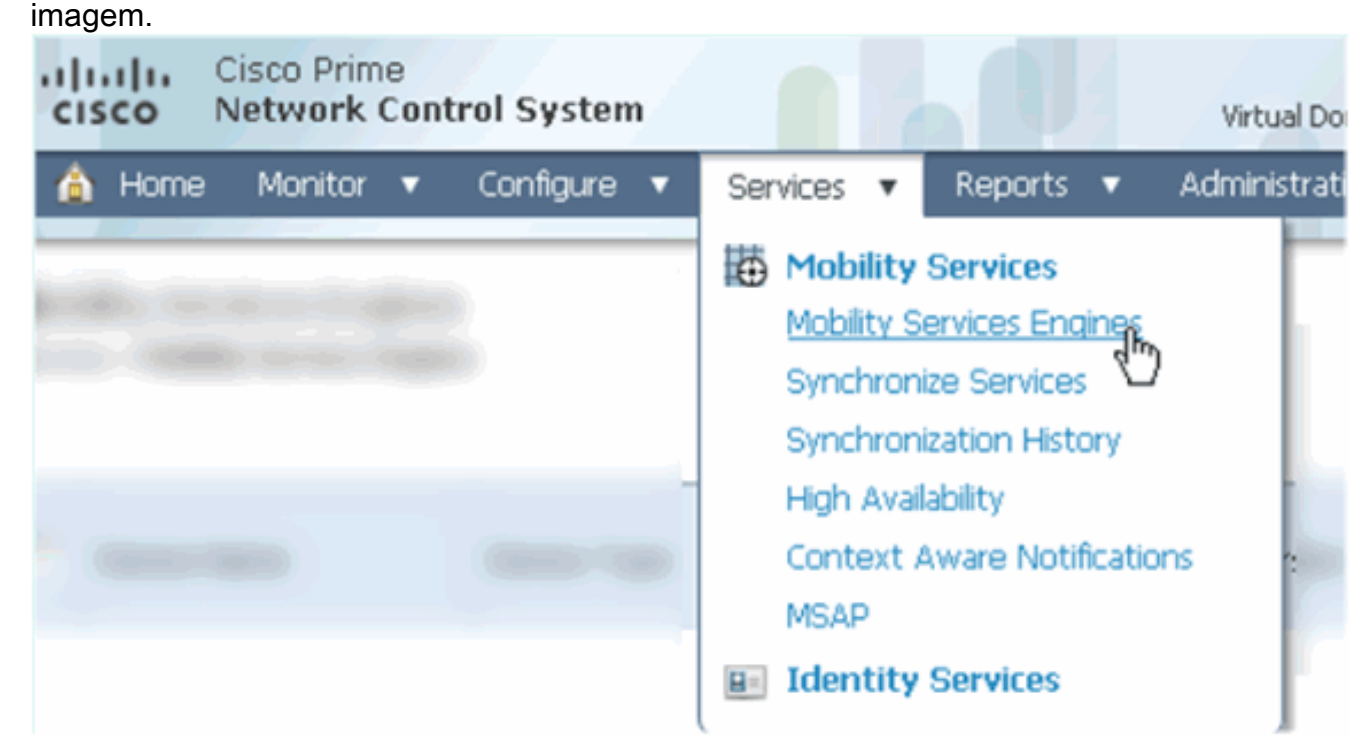

2. No menu suspenso, escolha **Add Mobility Services Engine**. Em seguida, clique em **Ir** como mostrado na

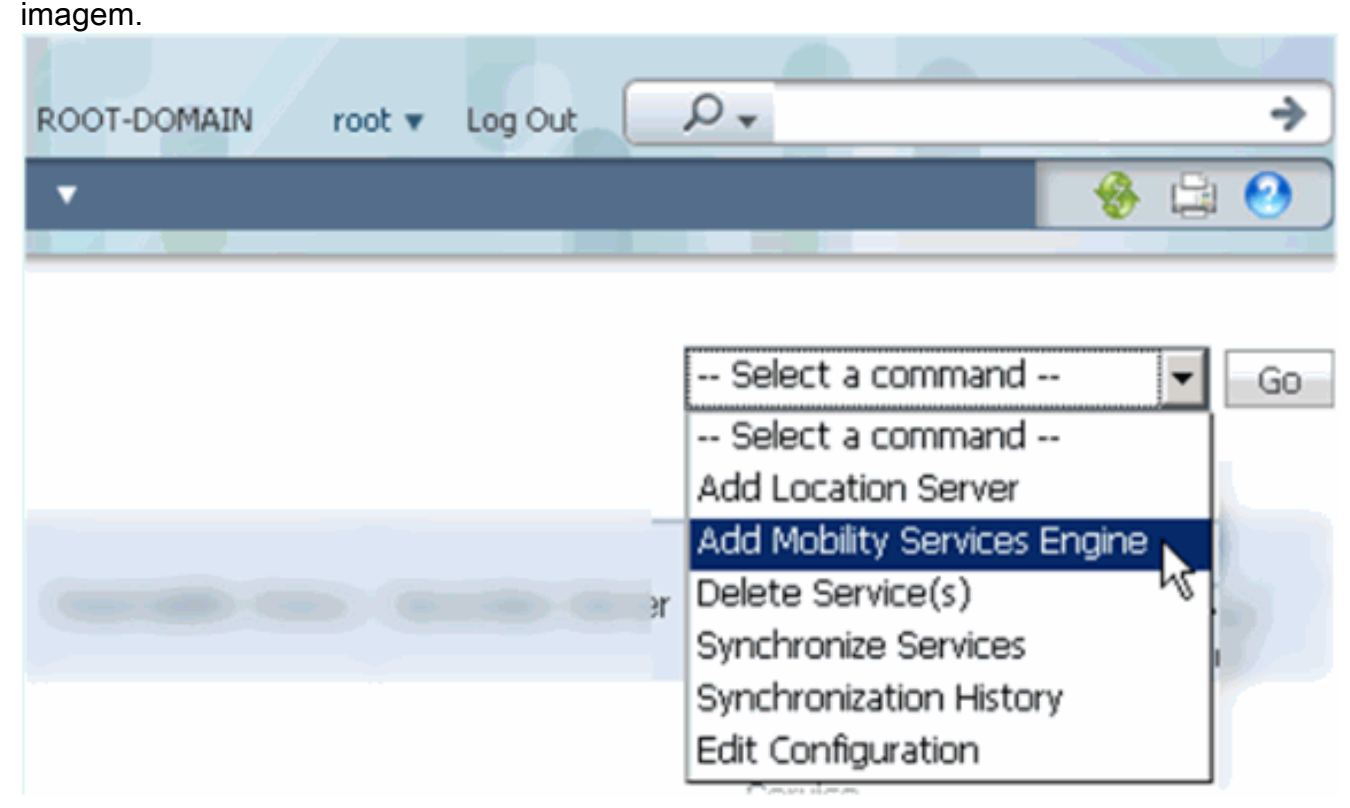

3. Siga o assistente de configuração do NCS para MSE. No cenário deste documento, os

valores são:Insira o nome do dispositivo - por exemplo [MSE1]Endereço IP -[10.10.10.12]Nome de usuário e senha (por configuração inicial)Clique em Avançar conforme mostrado na imagem.

| cisco Network Control System |                                                                                                    |                                                                                                    |
|------------------------------|----------------------------------------------------------------------------------------------------|----------------------------------------------------------------------------------------------------|
|                              | Add Mobility Services Engine                                                                                                    |                                                                                                    |
| Add MSE Configuration        |                                                                                                    |                                                                                                    |
| Licensing                    | Device Name                                                                                                    | msel                                                                                                    |
| Select Service               | IP Address                                                                                                    | 10.10.10.12                                                                                                    |
| Tracking                     |                                                                                                    |                                                                                                    |
| Assign Maps                  | Contact Name                                                                                                    |                                                                                                    |
|                              | Username P                                                                                                    | admin                                                                                                    |
|                              | Password <sup>⊕</sup>                                                                                                    | ••••                                                                                                    |
|                              | нттр⊕                                                                                                    | □ Enable                                                                                                    |
|                              | Delete synchronized service assign<br><b>O</b> Selecting <b>Delete synchronized se</b><br>Existing location history data is retained | ments vice assignments permanently removes all service a<br>d, however you must use manual service assignments to |

4. Adicione todas as licenças disponíveis e clique em **Avançar** conforme mostrado na imagem.

| cisco Prime<br>Network Control System | m                 |            |                    |                                |                    |
|---------------------------------------|-------------------|------------|--------------------|--------------------------------|--------------------|
|                                       | MSE License Su    | immary     |                    |                                |                    |
| Edit MSE Configuration                | • Permanent licen | ses includ | e installed licens | e counts and in-built lic      | ense counts.       |
| Licensing                             |                   |            |                    |                                |                    |
| Select Service                        | MSE Name (UDI)    | Service    | Platform Limit     | Туре                           | Installed Limit    |
| Tracking                              | mse1 Activated (  | (AIR-MS    | E-VA-K9:V01:r      | nse1_d5972642-569              | 96-11e1-bd0o       |
| Assign Maps                           |                   | CAS        | 2000               | CAS Elements                   | 100                |
|                                       |                   | WIPS       | 2000               | wIPS Monitor Mode<br>APs       | 10                 |
|                                       |                   |            |                    | wIPS Local Mode APs            | 10                 |
|                                       |                   | MSAP       | 2000               | Service Advertisemen<br>Clicks | <sup>it</sup> 1000 |
|                                       | Add License       | Remove     | License            |                                |                    |

5. Selecione MSE services (Serviços MSE) e clique em **Next (Avançar)** conforme mostrado na imagem.

| cisco         | Cisco Prime<br>Network Control System |          |                                                 |
|---------------|---------------------------------------|----------|-------------------------------------------------|
|               |                                       | Select N | Mobility Service                                |
| Edit MSE Conf | figuration                            |          |                                                 |
| Licensing     |                                       |          | Contart Awara Corvica                           |
| Select Servic | e                                     | l.       | CURTEXC Aware Service                           |
| Tracking      |                                       |          | Cisco Context-Aware Engine for Clients and Tags |
| Assign Maps   |                                       |          | C Partner Tag Engine ④                          |
|               |                                       |          | Wireless Intrusion Protection Service           |
|               |                                       |          | MSAP Service                                    |

6. Ative os parâmetros de rastreamento e clique em **Avançar** conforme mostrado na imagem.

| cisco         | Cisco Prime<br>Network Control System |                                       |
|---------------|---------------------------------------|---------------------------------------|
|               |                                       | Select Tracking & History Parameters. |
| Edit MSE Cor  | nfiguration                           |                                       |
| Licensing     |                                       | Tracking                              |
| Select Servic | e                                     | ✓ Wired Clients                       |
| Tracking      |                                       | ✓ Wireless Clients                    |
| Assign Maps   |                                       | Rogue AccessPoints                    |
|               |                                       | Exclude Adhoc Rogue APs               |
|               |                                       | Rogue Clients                         |
|               |                                       | □ Interferers                         |
|               |                                       | Active RFID Tags                      |
|               |                                       |                                       |

 Éopcional atribuir mapas e sincronizar serviços MSE. Clique em Concluído para concluir a adição do MSE ao NCS e conforme mostrado nas imagens.

| Cisco Prime<br>Cisco Network Control Sy | stem     |  |  |  |  |
|-----------------------------------------|----------|--|--|--|--|
|                                         |          |  |  |  |  |
| Edit MSE Configuration                  |          |  |  |  |  |
| Licensing                               |          |  |  |  |  |
| Select Service                          | L Name   |  |  |  |  |
| Tracking                                | Tracking |  |  |  |  |
| Assign Maps                             |          |  |  |  |  |
| The page at https://10.10.10.20         | says: 🗙  |  |  |  |  |
| Your MSE Settings have been saved.      |          |  |  |  |  |
| OK                                      |          |  |  |  |  |

#### Adicionando o MSE secundário ao Cisco Prime NCS

A próxima captura de tela mostra que o MSE VA primário foi adicionado. Agora, conclua estes passos para adicionar o MSE VA secundário:

1. Localize a coluna Servidor secundário e clique no link para configurar conforme mostrado na imagem.

|            | Istilis Cisco Prime<br>Isco Network Control                | System                                                |                                    |           | Virtual Domain: ROOT | -DOMMIN root * Li             | A NO RO                                                  |                                 | ÷                  |
|------------|------------------------------------------------------------|-------------------------------------------------------|------------------------------------|-----------|----------------------|-------------------------------|----------------------------------------------------------|---------------------------------|--------------------|
|            | 🛔 Home Monitor 🔹 Cor                                       | nfigure 🔹 Services 🔹 Reports                          | <ul> <li>Administration</li> </ul> | •         |                      |                               |                                                          |                                 | * = 0              |
| M0<br>Serv | bility Services Engines<br>ccs > Mubility Services Engines |                                                       |                                    |           |                      |                               | Select                                                   | a command                       | × 60               |
|            | Device Name                                                | Device Type                                           | IP Address                         | Version   | Reachability Status  | Secondary Server              | Name                                                     | Admin<br>Status                 | Service<br>Status  |
|            | msel                                                       | Cisco Mobility Services Engine -<br>Virtual Appliance | 10.10.10.12                        | 7.2.103.0 | Reachable            | N/A (Click here to configure) | Context Aware<br>Service<br>wIPS Service<br>NSAP Service | Enabled<br>Disabled<br>Disabled | Up<br>Dawn<br>Dawn |

2. Adicione o MSE VA secundário com a configuração neste cenário:Nome do dispositivo secundário - [mse2]Endereço IP secundário - [10.10.10.13]Senha secundária\* - [padrão ou

**do script de configuração]**Tipo de failover\* - **[Automático ou Manual]**Tipo de retorno\*Longa espera de failover\*Click **Save**.\*Clique no ícone de informações ou consulte a documentação do MSE, se

necessário.

| HA Configuration : mse1<br>Services > Mobility Services Engines > System > Services High Availability > <b>Configure High Availability Parameters</b> |             |  |  |
|----------------------------------------------------------------------------------------------------|-------------|--|--|
| Configure High Availability Pa                                                                                                    | rameters    |  |  |
| Primary Health Monitor IP                                                                                                    | 10.10.12    |  |  |
| Secondary Device Name                                                                                                    | mse2        |  |  |
| Secondary IP Address                                                                                                    | 10.10.13    |  |  |
| Secondary Password 🕸                                                                                                    | •••••       |  |  |
| Failover Type 🕸                                                                                                    | Automatic 💌 |  |  |
| Failback Type 🕸                                                                                                    | Manual 💌    |  |  |
| Long Failover Wait 🕸                                                                                                    | 10 seconds  |  |  |
| Save                                                                                                    |             |  |  |

3. Clique em **OK** quando o NCS solicitar o emparelhamento dos dois MSEs como mostrado na imagem.

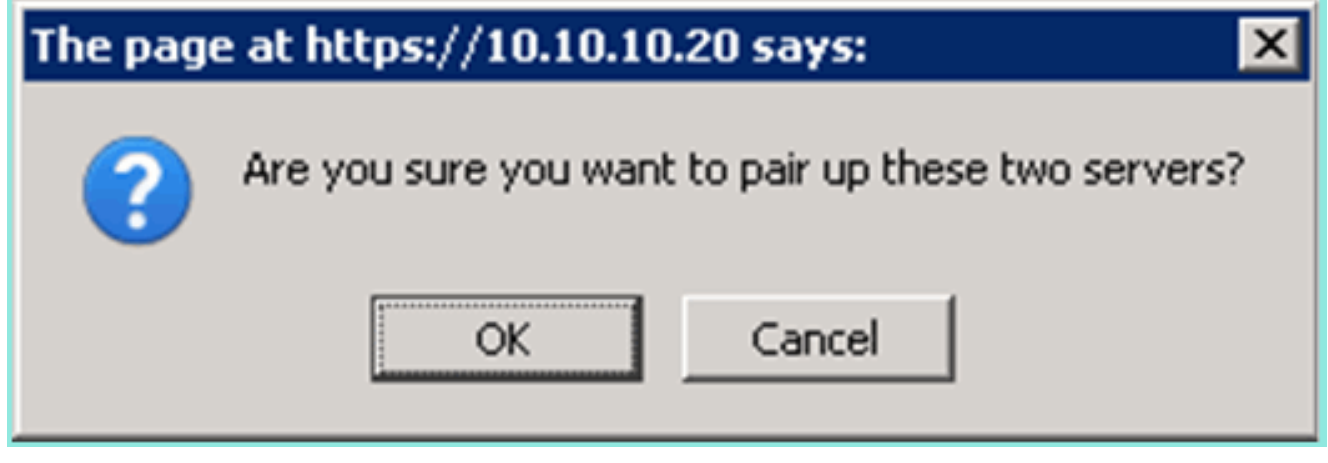

O NCS leva alguns segundos para criar a configuração como mostrado na imagem.

| Please Wait. High Availability configuration is being created at the Primary and Secondary servers. This will take a few seconds |  |
|----------------------------------------------------------------------------------------------------|--|
| • • • •                                                                                                    |  |

O NCS avisa se o MSE VA secundário exige uma licença de ativação (L-MSE-7.0-K9), como mostrado na imagem.

|    | The page at https://10.10.10.20 says:                                                                                                    |                                                                       |  |  |  |  |
|----|----------------------------------------------------------------------------------------------------|-----------------------------------------------------------------------|--|--|--|--|
|    | Secondary MSE needs to be a config.                                                                                                    | ctivated with a Virtual Appliance license. Add a license and save the |  |  |  |  |
|    |                                                                                                    | ОК                                                                    |  |  |  |  |
| 4. | . Clique em <b>OK</b> e localize o arquivo de licença para ativar o Secundário, como mostrado na imagem.                                       |                                                                       |  |  |  |  |
|    | HA Configuration : mse1<br>Services > Mobility Services Engines > System > Services High Availability > Configure High Availability Parameters |                                                                       |  |  |  |  |
|    | Configuration                                                                                                    |                                                                       |  |  |  |  |
|    | Primary Health Monitor IP                                                                                                    | 10.10.10.12                                                           |  |  |  |  |
|    | Secondary Device Name                                                                                                    | mse2                                                                  |  |  |  |  |
|    | Secondary IP Address                                                                                                    | 10.10.10.13                                                           |  |  |  |  |
|    | Secondary Password 🕸                                                                                                    | •••••                                                                 |  |  |  |  |
|    | Secondary Platform UDI                                                                                                    | AIR-MSE-VA-K9:V01:mse2_666f2046-5699-11e1-b1b1-0050568                |  |  |  |  |
|    | Secondary Activation Status                                                                                                    | Not Activated                                                         |  |  |  |  |
|    | Activate Secondary with License                                                                                                    | Browse                                                                |  |  |  |  |

5. Depois que o VVA MSE secundário tiver sido ativado, clique em **Salvar** para concluir a configuração como mostrado na imagem.

Automatic

-

seconds

Manual

10

Failover Type 🌵

Failback Type 🕸

Save

Long Failover Wait 🌗

Delete

| HA Configuration : mse1                                                      |                                               |
|------------------------------------------------------------------------------|-----------------------------------------------|
| Services > Mobility Services Engines > System > Services High Availability > | <b>Configure High Availability Parameters</b> |

| Configuration                                     |                                                    |
|---------------------------------------------------|----------------------------------------------------|
| Primary Health Monitor IP                         | 10.10.10.12                                        |
| Secondary Device Name                             | mse2                                               |
| Secondary IP Address                              | 10.10.13                                           |
| Secondary Password 🕸                              | •••••                                              |
| Secondary Platform UDI                            | AIR-MSE-VA-K9:V01:mse2_666f2046-5699-11e1-b1b1-005 |
| Secondary Activation Status                       | Activated                                          |
| Delete Secondary Activation license $\circledast$ |                                                    |
| Failover Type 🕸                                   | Automatic 💌                                        |
| Failback Type 🕸                                   | Manual 💌                                           |
| Long Failover Wait 🕸                              | 10 seconds                                         |
| Save Delete Switchover                            |                                                    |

 Navegue até NCS > Serviços de mobilidade > Mobility Services Engine.O NCS exibe essa tela onde o MSE secundário aparece na coluna para o servidor secundário:

| 0       | 0           | sundano.                                                |                                                      |             |           |                     |                  |                                                          |                                   |                    |
|---------|-------------|---------------------------------------------------------|------------------------------------------------------|-------------|-----------|---------------------|------------------|----------------------------------------------------------|-----------------------------------|--------------------|
| M<br>Se | lob<br>rvi: | ility Services Engines<br>< > Mobility Services Engines |                                                      |             |           |                     |                  | - Select                                                 | a command                         | ▼ Go               |
| r       | -           | Device Name                                             | Device Type                                          | IP Address  | Version   | Reachability Status | Secondary Server | Mo<br>Name                                               | bility Service<br>Admin<br>Status | Service<br>Status  |
| ı       |             | mæl                                                     | Osco Mobility Services Engine -<br>Virtual Appliance | 10,10,10,11 | 7.2.103.0 | Reachable           | mee2             | Context Aware<br>Service<br>wIPS Service<br>MSAP Service | Enabled<br>Disabled<br>Disabled   | Up<br>Dawn<br>Dawn |

 Para visualizar o status do HA, navegue para NCS > Serviços > Alta disponibilidade como mostrado na imagem.

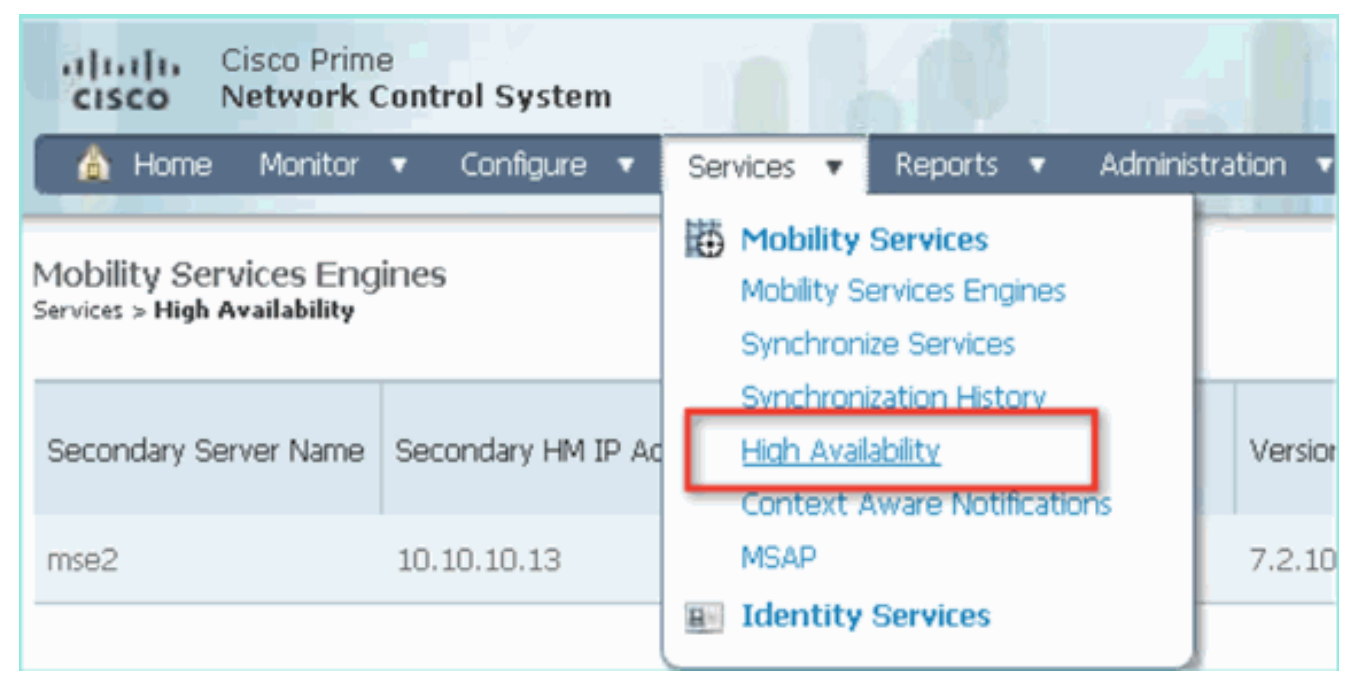

No status do HA, você pode ver o status e os eventos atuais pelo par MSE e como mostrado na

imagem.

| Cisco Prime<br>Cisco Network Control System                              | m Alak Di                                                                                                    | Virtual Domains                               | ROOT-DOMAIN FOOT + Log Out             | ρ.      |
|--------------------------------------------------------------------------|----------------------------------------------------------------------------------------------------|-----------------------------------------------|----------------------------------------|---------|
| 🛕 Home Monitor 🔹 Configure                                               | 🔹 Services 🔹 Reports 🔹 Ad                                                                                      | ministration 🔹                                |                                        |         |
| System V<br>General Properties                                           | HA Configuration : mse1<br>Services > Mobility Services Engines > System ><br>Current High Availability Status | Services High Availability > Carrent High Ava | iləbility Status                       |         |
| Trap Destinations Advanced Parameters Logs                               | Status<br>Heartbeats<br>Data Replication                                                                       | Active<br>Up<br>Up                            |                                        |         |
| <ul> <li>Services High Availability</li> <li>HA Configuration</li> </ul> | Mean Heartbeat Response Time                                                                                   | 6 millisec                                    |                                        |         |
| 📥 HA Status                                                              | Events Log                                                                                                    |                                               |                                        |         |
| Accounts     Users                                                       | Event Description<br>Active                                                                                    | Generated By<br>Primary                       | Timestamp<br>2012-Feb-14, 00:22:26 UTC | Remarks |
| Groups     Status                                                        | Heartbeats have been setup<br>successfully                                                                     | Primary                                       | 2012-Feb-14, 00:19:00 UTC              | •       |
| Le Server Events                                                         | Primary and secondary server<br>synchronization in progress                                                    | Primary                                       | 2012-Feb-14, 00:18:56 UTC              | -       |
| NCS Alarms     NCS Events                                                | Configuration successfully created<br>Refresh Status                                                           | Primary                                       | 2012-Feb-14, 00:18:56 UTC              | •       |

Pode levar alguns minutos para que a sincronização inicial e a replicação de dados sejam configuradas. O NCS fornece a indicação % de progresso até que o par HA esteja totalmente ativo como visto anteriormente e como mostrado na imagem.

| Current High Availability Status |                                                          |                |
|----------------------------------|----------------------------------------------------------|----------------|
| Status                           | Primary and secondary server synchronization in progress | (68% complete) |
| Heartbeats                       | Up                                                       |                |
| Data Replication                 | Setting up                                               |                |
| Mean Heartbeat Response Time     | 108 milisec                                              |                |

Um novo comando introduzido com o software MSE versão 7.2 que se relaciona ao HA é **gethainfo**. Esta saída mostra o Primário e o Secundário:

#### [root@mse1 ~]#gethainfo

Health Monitor is running. Retrieving HA related information

```
Base high availability configuration for this server
```

Server role: Primary Health Monitor IP Address: 10.10.10.12 Virtual IP Address: 10.10.10.11 Version: 7.2.103.0 UDI: AIR-MSE-VA-K9:V01:mse1 Number of paired peers: 1

Peer configuration#: 1

-----

Health Monitor IP Address 10.10.10.13 Virtual IP Address: 10.10.10.11 Version: 7.2.103.0 UDI: AIR-MSE-VA-K9:V01:mse2\_666f2046-5699-11e1-b1b1-0050568901d9 Failover type: Manual Failover type: Manual Failover wait time (seconds): 10 Instance database name: mseos3s Instance database port: 1624 Dataguard configuration name: dg\_mse3 Primary database alias: mseop3s Direct connect used: No Heartbeat status: Up Current state: PRIMARY\_ACTIVE

#### [root@mse2 ~] #gethainfo

Health Monitor is running. Retrieving HA related information

```
Base high availability configuration for this server
```

Server role: Secondary Health Monitor IP Address: 10.10.10.13 Virtual IP Address: Not Applicable for a secondary Version: 7.2.103.0 UDI: AIR-MSE-VA-K9:V01:mse2 Number of paired peers: 1

Peer configuration#: 1

Health Monitor IP Address 10.10.10.12 Virtual IP Address: 10.10.10.11 Version: 7.2.103.0 UDI: AIR-MSE-VA-K9:V01:mse1\_d5972642-5696-11e1-bd0c-0050568901d6 Failover type: Manual Failback type: Manual Failover wait time (seconds): 10 Instance database name: mseos3 Instance database port: 1524 Dataguard configuration name: dg\_mse3 Primary database alias: mseop3s Direct connect used: No Heartbeat status: Up Current state: SECONDARY\_ACTIVE

## Configuração de HA com conexão direta

O MSE HA conectado à rede usa a rede, enquanto a configuração do Direct Connect facilita o uso de uma conexão de cabo direta entre os servidores MSE primário e secundário. Isso pode ajudar a reduzir as latências nos tempos de resposta de pulsação, replicação de dados e tempo de detecção de falhas. Para esse cenário, um MSE físico primário se conecta a um MSE secundário na interface eth1, como visto na figura 5. Observe que Eth1 é usado para a conexão direta. É necessário um endereço IP para cada interface.

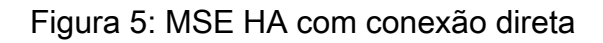

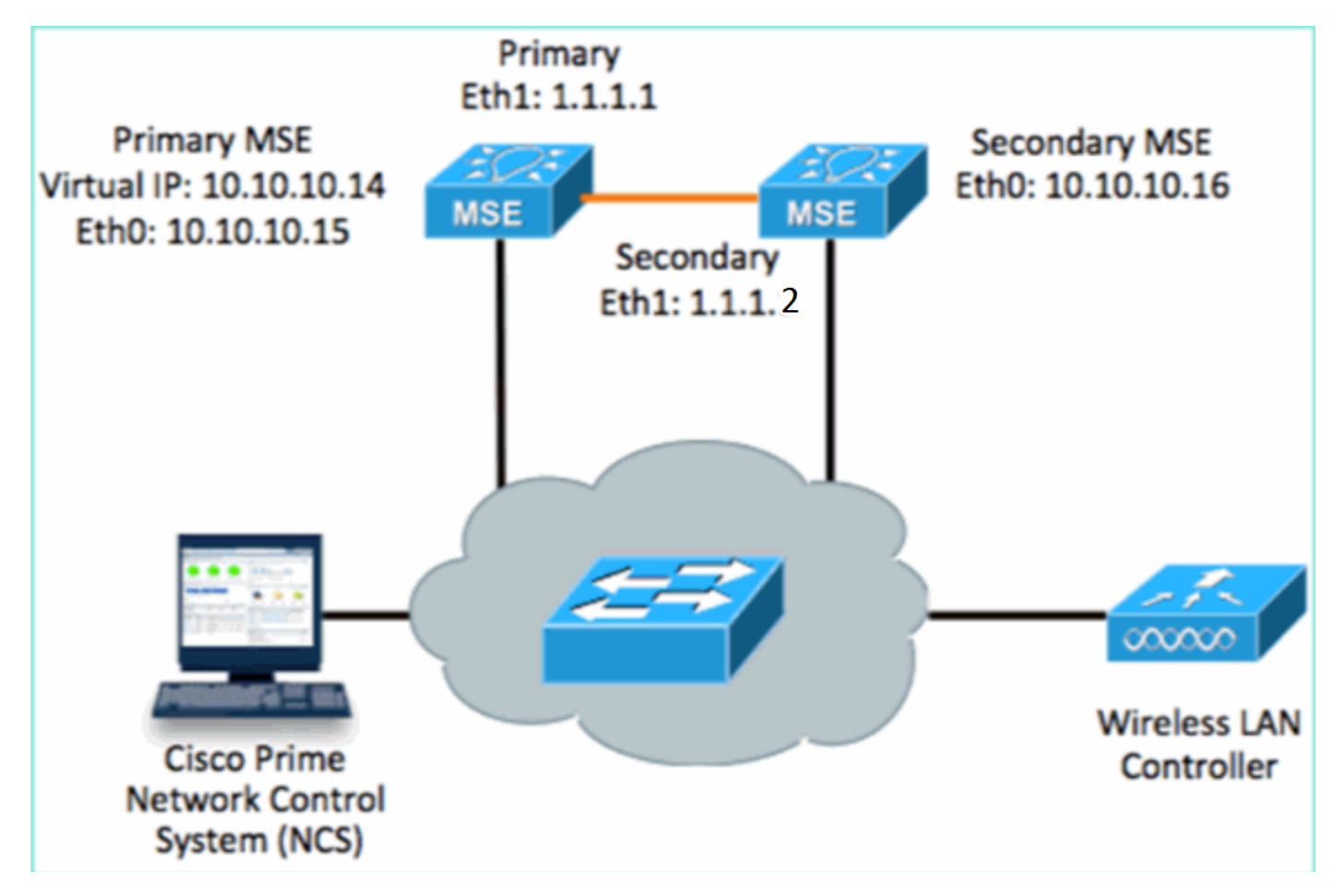

1. Configure o MSE principal. Resumo da configuração do script de configuração:

```
-----BEGIN-----
Host name=mse3355-1
Role=1 [Primary]
Health Monitor Interface=eth0
Direct connect interface=eth1
Virtual IP Address=10.10.10.14
Virtual IP Netmask=255.255.255.0
Eth1 IP address=1.1.1.1
Eth1 network mask=255.0.0.0
Default Gateway =10.10.10.1
```

2. Configure o MSE secundário. Resumo da configuração do script de configuração:

```
-----BEGIN-----
Host name=mse3355-2
Role=2 [Secondary]
Health Monitor Interface=eth0
Direct connect interface=eth1
Eth0 IP Address 10.10.10.16
Eth0 network mask=255.255.255.0
Default Gateway=10.10.10.1
Eth1 IP address=1.1.1.2,
Eth1 network mask=255.0.0.0
```

3. Adicione o MSE primário ao NCS conforme mostrado na imagem. (consulte exemplos anteriores ou consulte o guia de

configuração).

| "            | ISCO Cisco Prime<br>Network Contr                          | ol System                              |             | Virtual Domain: | ROOT-DOMAIN ro      | ot v Log Out                                  |
|--------------|------------------------------------------------------------|----------------------------------------|-------------|-----------------|---------------------|-----------------------------------------------|
| 4            | home Monitor 🔻                                             | Configure 🔻 Services 🔻 F               | Reports 🔻 A | dministration   | •                   |                                               |
| Mol<br>Servi | oility Services Engines<br>ces > Mobility Services Engines | 5                                      |             |                 |                     | Ŀ                                             |
|              | Device Name                                                | Device Type                            | IP Address  | Version         | Reachability Status | Secondary Server                              |
|              | mse3355-1                                                  | Cisco 3355 Mobility Services<br>Engine | 10.10.10.14 | 7.2.103.0       | Reachable           | N/A (Click <mark>here</mark> to<br>configure) |

 Para configurar o MSE secundário, navegue até NCS > configure Secondary Server (NCS > configurar servidor secundário). Insira o nome do dispositivo secundário - [mse3355-2]Endereço IP secundário - [10.10.10.16]Preencha os parâmetros restantes e clique em Salvar como mostrado na imagem.

| Cisco Prime<br>CISCO Network Control Syst                    | em 6 4 1                                                   | Virtual Domain: ROOT-                               |
|--------------------------------------------------------------|------------------------------------------------------------|-----------------------------------------------------|
| 💧 Home Monitor 🔻 Configur                                    | e 🔻 Services 🔻 Repor                                       | ts 🔻 Administration 🔻                               |
| System 🗸                                                     | HA Configuration : ms<br>Services > Mobility Services Engi | 603355-1<br>nes > System > Services High Availabili |
| General Properties Active Sessions                           | Configure High Availability                                | Parameters                                          |
| ᡖ Trap Destinations                                          | Primary Health Monitor IP                                  | 10.10.10.15                                         |
| Advanced Parameters                                          | Secondary Device Name                                      | mse3355-2                                           |
| <ul> <li>Logs</li> <li>Services High Availability</li> </ul> | Secondary IP Address                                       | 10.10.10.16                                         |
| HA Configuration                                             | Secondary Password 🕸                                       | •••••                                               |
| <ul> <li>HA Status</li> <li>Accounts</li> </ul>              | Failover Type 🔍                                            | Manual                                              |
| Users Groups                                                 | Failback Type 🔍                                            | Manual 🗨                                            |
| <ul> <li>Status</li> </ul>                                   | Long Failover Wait 🕸                                       | 10 seconds                                          |
| Server Events                                                | Save                                                       |                                                     |
| 💼 Audit Logs                                                 |                                                            |                                                     |

5. Clique em **OK** para confirmar o par dos dois MSEs, como mostrado na imagem.

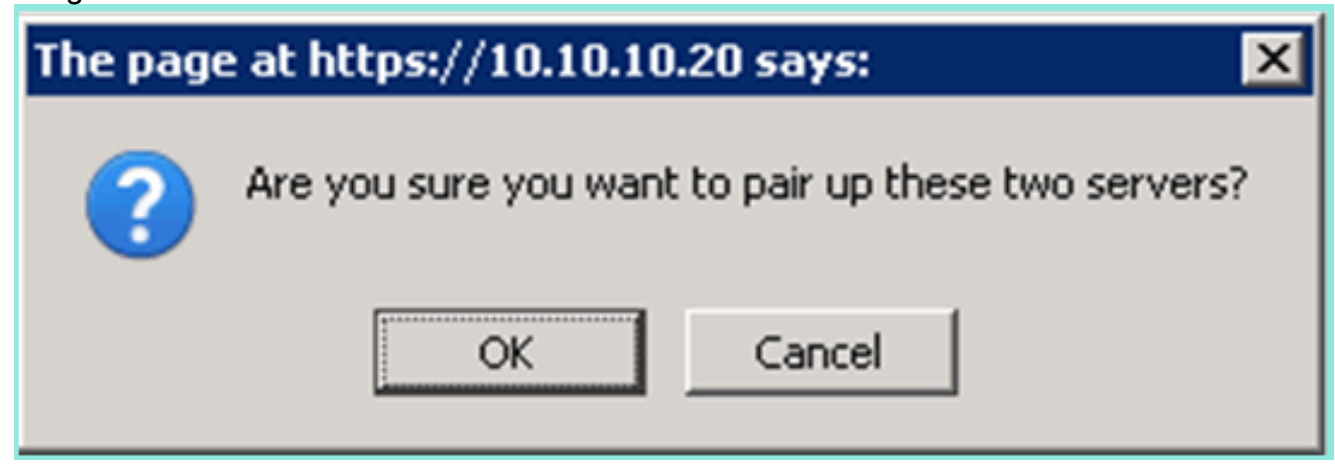

O NCS leva um tempo para adicionar a configuração do servidor secundário como mostrado na

#### imagem.

| Please Wait. High Availability configuration is being created at the Primary and Secondary servers. This will take a few seconds |
|----------------------------------------------------------------------------------------------------|
|                                                                                                    |

6. Quando concluído, faça as alterações nos parâmetros HA. Clique em **Salvar** como mostrado na

imagem.

HA Configuration : mse3355-1 Services > Mobility Services Engines > System > Services High Availability > Configure High Availability Parameters

#### Configuration

| Primary Health Monitor IP | 10.10.10.15           |  |
|---------------------------|-----------------------|--|
| Secondary Device Name     | mse3355-2             |  |
| Secondary IP Address      | 10.10.10.16           |  |
| Secondary Password 🔍      | •••••                 |  |
| Secondary Platform UDI    | AIR-MSE-3355-K9:V01:K |  |
| Failover Type 🔍           | Manual                |  |
| Failback Type 🔍           | Manual                |  |
| Long Failover Wait 🔍      | 10 seconds            |  |
| Save Delete Switchover    |                       |  |

7. Veja o status HA para o progresso em tempo real do novo par HA MSE como mostrado na imagem.

| cisco Network Control Syste                                              | m 📕 🛺 📑 🚈                                                                                                 | Virtual Domain: ROOT-DOMAIN                       | root + Log Out P+              | >                                  |
|--------------------------------------------------------------------------|----------------------------------------------------------------------------------------------------|---------------------------------------------------|--------------------------------|------------------------------------|
| 🛕 Home Monitor 🔻 Configure                                               | 🔹 Services 💌 Reports 💌                                                                                    | Administration 🔻                                  |                                | - 🚸 💷 😣                            |
| System 🗸                                                                 | HA Configuration : mse33:<br>Services > Mobility Services Engines > S<br>Current High Availability Status | 55–1<br>ystem > Services High Availability > Ceen | rest High Availability Status  |                                    |
| Trap Destinations                                                        | Status                                                                                                    | Primary and secondary server s                    | ynchronization in progress (66 | % complete)                        |
| Advanced Parameters Logs                                                 | Heartbeats<br>Data Replication                                                                            | Up<br>Setting up                                  |                                |                                    |
| <ul> <li>Services High Availability</li> <li>HA Configuration</li> </ul> | Mean Heartbeat Response Time                                                                              | 8 milisec                                         |                                |                                    |
| 🎳 HA Status                                                              | Events Log                                                                                                |                                                   |                                |                                    |
| Accounts                                                                 | Event Description                                                                                         | Generated By                                      | Timestamp                      | Remarks                            |
| 📓 Osers                                                                  | Configuration updated                                                                                     | Primary                                           | 2012-Feb-15, 20:10:56 UTC      | Fallover mode set to<br>AUTOMATIC. |
| <ul> <li>Status</li> <li>Sorver Events</li> </ul>                        | Heartbeats have been setup<br>successfully                                                                | Primary                                           | 2012-Feb-15, 20:10:11 UTC      | -                                  |
| Audit Logs                                                               | Primary and secondary server<br>synchronization in progress                                               | Primary                                           | 2012-Feb-15, 20:10:09 UTC      |                                    |
| NCS Alarms NCS Events                                                    | Configuration successfully<br>created                                                                     | Primary                                           | 2012-Feb-15, 20:10:09 UTC      | -                                  |
| MMSP Connection Status                                                   | Refresh Status                                                                                            |                                                   |                                |                                    |

 Navegue até NCS > Services > Mobility Services > Mobility Services Engines, confirme se o HA do MSE (direct connect) foi adicionado ao NCS como mostrado na imagem.

| ·1 <br>c      | SCO Network Contr                                       | rol System                             |              | Virtual Domain: | ROOT-DOMAIN         | not v Log Out    |
|---------------|---------------------------------------------------------|----------------------------------------|--------------|-----------------|---------------------|------------------|
| 4             | Home Monitor 🔻                                          | Configure 🔻 Services 🔻 f               | Reports 🔻 Ad | ministration    | • I                 | Change Password  |
| Mol<br>Servic | ility Services Engines<br>as > Mobility Services Engine | s                                      |              |                 |                     | [                |
|               | Device Name                                             | Device Type                            | IP Address   | Version         | Reachability Status | Secondary Server |
|               | mse3355-1                                               | Cisco 3355 Mobility Services<br>Engine | 10.10.10.14  | 7.2.103.0       | Reachable           | mse3355-2        |

9. No console, a confirmação também pode ser vista com o comando gethainfo.Aqui estão a saída primária e secundária: [root@mse3355-1 ~]#gethainfo

Health Monitor is running. Retrieving HA related information -----Base high availability configuration for this server \_\_\_\_\_ Server role: Primary Health Monitor IP Address: 10.10.10.15 Virtual IP Address: 10.10.10.14 Version: 7.2.103.0 UDI: AIR-MSE-3355-K9:V01:KQ37xx Number of paired peers: 1 \_\_\_\_\_ Peer configuration#: 1 \_\_\_\_\_ Health Monitor IP Address 10.10.10.16 Virtual IP Address: 10.10.10.14 Version: 7.2.103.0 UDI: AIR-MSE-3355-K9:V01:KQ45xx Failover type: Automatic Failback type: Manual Failover wait time (seconds): 10 Instance database name: mseos3s Instance database port: 1624 Dataguard configuration name: dg\_mse3 Primary database alias: mseop3s Direct connect used: Yes Heartbeat status: Up Current state: PRIMARY\_ACTIVE [root@mse3355-2 ~]#gethainfo Health Monitor is running. Retrieving HA related information \_\_\_\_\_ Base high availability configuration for this server \_\_\_\_\_

Health Monitor IP Address: 10.10.10.16 Virtual IP Address: Not Applicable for a secondary Version: 7.2.103.0 UDI: AIR-MSE-3355-K9:V01:KQ45xx Number of paired peers: 1 \_\_\_\_\_ Peer configuration#: 1 \_\_\_\_\_ Health Monitor IP Address 10.10.10.15 Virtual IP Address: 10.10.10.14 Version: 7.2.103.0 UDI: AIR-MSE-3355-K9:V01:KQ37xx Failover type: Automatic Failback type: Manual Failover wait time (seconds): 10 Instance database name: mseos3 Instance database port: 1524 Dataguard configuration name: dg\_mse3 Primary database alias: mseop3s Direct connect used: Yes Heartbeat status: Up Current state: SECONDARY\_ACTIVE

## Cenário de configuração de HA para MSE Physical Appliance

Com base na matriz de emparelhamento, o máximo na configuração de HA é 2:1. Isso é reservado para o MSE-3355, que no modo secundário pode suportar um MSE-3310 e MSE-3350. A conexão direta não é aplicável neste cenário.

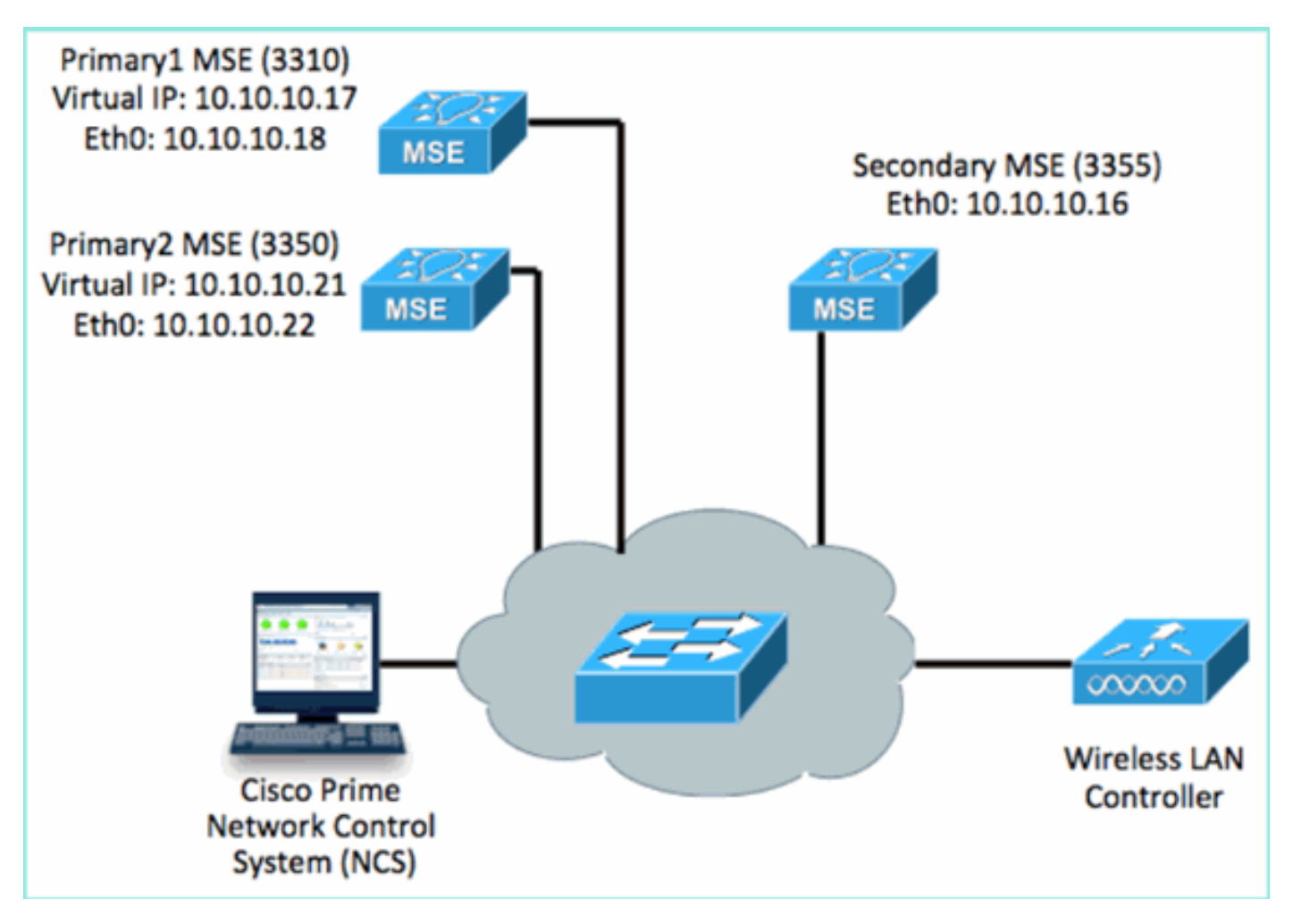

#### 1. Configure cada um desses MSEs para demonstrar o cenário HA 2:1:

MSE-3310 (Primary1)
Server role: Primary
Health Monitor IP Address (Eth0): 10.10.10.17
Virtual IP Address: 10.10.10.18
Eth1 - Not Applicable

MSE-3350 (Primary2) Server role: Primary Health Monitor IP Address: 10.10.10.22 Virtual IP Address: 10.10.10.21 Eth1 - Not Applicable

MSE-3355 (Secondary) Server role: Secondary Health Monitor IP Address: 10.10.10.16 Virtual IP Address: Not Applicable for a secondary

2. Depois que todos os MSEs estiverem configurados, adicione Primary1 e Primary2 ao NCS como mostrado na

imagem.

| 11                                                                | IIIIII Cisco Prime<br>ISCO Network Control Syste |                                    |             |           |                     | tual Domain: ROOT-DOMAIN      |
|-------------------------------------------------------------------|--------------------------------------------------|------------------------------------|-------------|-----------|---------------------|-------------------------------|
| 4                                                                 | Nome Monitor 🖲 Configure                         | ə 🔻 Services 🔻 Reports 🔻 Adminis   | stration 🔻  |           |                     |                               |
| Mobility Services Engines<br>Services > Mobility Services Engines |                                                  |                                    |             |           |                     |                               |
|                                                                   | Device Name                                      | Device Type                        | IP Address  | Version   | Reachability Status | Secondary Server              |
|                                                                   |                                                  |                                    |             |           |                     |                               |
|                                                                   | mse3350                                          | Osco 3350 Mobility Services Engine | 10.10.10.21 | 7.2.103.0 | Reachable           | N/A (Click here to configure) |
|                                                                   |                                                  |                                    |             |           |                     |                               |
|                                                                   | mse3310                                          | Osco 3310 Mobility Services Engine | 10.10.10.18 | 7.2.103.0 | Reachable           | N/A (Click here to configure) |

 Clique para configurar o servidor secundário (como mostrado nos exemplos anteriores). Comece com um dos MSEs primários conforme mostrado na imagem.

| Reachability Status | Secondary Server                           |
|---------------------|--------------------------------------------|
| Reachable           | N/A (Click <mark>here</mark> to configure) |
| Reachable           | N/A (Click <u>here</u> to<br>configure)    |
|                     |                                            |

 Insira os parâmetros para o MSE secundário:Nome do dispositivo secundário: por exemplo, [mse-3355-2]Endereço IP secundário - [10.10.10.16]Preencha os parâmetros restantes.Clique em Salvar como mostrado na imagem.

| HA Configuration : mse3350<br>Services > Mobility Services Engines > System > Services High Availability > Configure High Availability Parameters |                         |  |  |  |
|----------------------------------------------------------------------------------------------------|-------------------------|--|--|--|
| Configuration                                                                                                    |                         |  |  |  |
| Primary Health Monitor IP                                                                                                    | 10.10.10.22             |  |  |  |
| Secondary Device Name                                                                                                    | mse3355-2               |  |  |  |
| Secondary IP Address                                                                                                    | 10.10.10.16             |  |  |  |
| Secondary Password 🕀                                                                                                    | ••••                    |  |  |  |
| Secondary Platform UDI                                                                                                    | AIR-MSE-3355-K9:V01:KQ4 |  |  |  |
| Failover Type 🕀                                                                                                    | Manual                  |  |  |  |
| Failback Type 🕸                                                                                                    | Manual 💌                |  |  |  |
| Long Failover Wait 🕸                                                                                                    | 10 seconds              |  |  |  |
| Save Delete Switchover                                                                                                    |                         |  |  |  |

5. Aguarde um breve momento para que a primeira entrada secundária seja configurada como mostrado na

#### imagem.

Please Wait. High Availability configuration is being created at the Primary and Secondary servers. This will take a few seconds...

6. Confirme se o Servidor Secundário foi adicionado para o primeiro MSE Primário conforme mostrado na

. . . .

| Im | imagem.                           |                                    |             |           |                     |                  |  |  |
|----|-----------------------------------|------------------------------------|-------------|-----------|---------------------|------------------|--|--|
| M  | Mobility Services Engines         |                                    |             |           |                     |                  |  |  |
| 24 | vices > Mobility Services Engines |                                    |             |           |                     |                  |  |  |
|    |                                   |                                    |             |           |                     |                  |  |  |
| Ľ  | Device Name                       | Device Type                        | IP Address  | Version   | Reachability Status | Secondary Server |  |  |
| 1  |                                   |                                    |             |           |                     |                  |  |  |
| C  | mse3350                           | Osco 3350 Mobility Services Engine | 10.10.10.21 | 7.2.103.0 | Reachable           | mse3355-2        |  |  |

7. Repita as etapas 3 a 6 para o segundo MSE primário conforme mostrado na imagem.

| Mol<br>Servi | Mobility Services Engines<br>Services > Mobility Services Engines |                                    |             |           |                     |                               |  |
|--------------|-------------------------------------------------------------------|------------------------------------|-------------|-----------|---------------------|-------------------------------|--|
|              | Device Name                                                       | Device Type                        | IP Address  | Version   | Reachability Status | Secondary Server              |  |
| ÷            |                                                                   |                                    |             |           |                     |                               |  |
|              | mse3350                                                           | Osco 3350 Mobility Services Engine | 10.10.10.21 | 7.2.103.0 | Reachable           | mse3355-2                     |  |
|              |                                                                   |                                    |             |           |                     |                               |  |
| -            | mse3310                                                           | Osco 3310 Mobility Services Engine | 10.10.10.18 | 7.2.103.0 | Reachable           | N/A (Click have to configure) |  |

8. Finalize com parâmetros HA para o segundo MSE primário como mostrado na imagem.

| HA Configuration : mse3310                                    |                                                       |
|---------------------------------------------------------------|-------------------------------------------------------|
| Services > Mobility Services Engines > System > Services High | Availability > Configure High Availability Parameters |

| Primary Health Monitor IP | 10.10.10.17 |
|---------------------------|-------------|
| Secondary Device Name     | mse3355-2   |
| Secondary IP Address      | 10.10.10.16 |
| Secondary Password 🕸      | ••••        |
| Failover Type 🕸           | Manual 💌    |
| Failback Type 🔍           | Manual 💌    |
| Long Failover Wait 🕸      | 10 seconds  |
| Save                      |             |

9. **Salve** as configurações como mostrado na imagem.

| HA Configuration : mse3310<br>Services > Mobility Services Engines > System > Services High Availability > Configure High Availability Parameters |                        |  |  |  |
|----------------------------------------------------------------------------------------------------|------------------------|--|--|--|
| Configuration                                                                                                    |                        |  |  |  |
| Primary Health Monitor IP                                                                                                    | 10.10.17               |  |  |  |
| Secondary Device Name                                                                                                    | mse3355-2              |  |  |  |
| Secondary IP Address                                                                                                    | 10.10.10.16            |  |  |  |
| Secondary Password 🕸                                                                                                    | ••••                   |  |  |  |
| Secondary Platform UDI                                                                                                    | AIR-MSE-3355-K9:V01:KQ |  |  |  |
| Failover Type 🏵                                                                                                    | Manual 👻               |  |  |  |
| Failback Type 🅸                                                                                                    | Manual 💌               |  |  |  |
| Long Failover Wait 🕸                                                                                                    | 10 seconds             |  |  |  |
| Save Delete Switchov                                                                                                    | er                     |  |  |  |

10. Verifique o status de progresso de cada um dos MSEs primários conforme mostrado na imagem.

| cisco Prime<br>Cisco Network Control System                                                                                                    |                                                                                                    |                                                                                                    | Vetual Domain: ROOT-DOMAIN root + Log O                                                                               |
|----------------------------------------------------------------------------------------------------|----------------------------------------------------------------------------------------------------|----------------------------------------------------------------------------------------------------|----------------------------------------------------------------------------------------------------|
| 🛕 Hame Monitor 🔻 Configure                                                                                                    | 🔹 Services 💌 Reports 💌 Adminis                                                                                                    | tration 🔹                                                                                                    |                                                                                                    |
| System General Properties Active Sessions Active Sessions Act | HA Configuration : mseS310<br>Services > Mobility Services Engines > System > Serv<br>Current High Availability Status<br>Status Primary.<br>Heartbeats Up<br>Data Replication Setting<br>Mean Heartbeat Response Time 8 million | ice: High Availability > Corrent High Availability Status<br>and secondary server synchronization in progress<br>up | (60% complete)                                                                                                    |
| Accounts     Users     Groups     Status     Server Events     Audit Logs                                                                                                    | Event Description<br>Heartbeats have been setup successfully<br>Primary and secondary server synchronization<br>in progress<br>Configuration successfully created<br>Refresh Status                                              | Generated By<br>Primary<br>Primary<br>Primary                                                                       | Timestamp           2012-Feb-17, 20:54:36 UTC           2012-Feb-17, 20:54:32 UTC           2012-Feb-17, 20:54:32 UTC |

11. Confirme se os MSEs Primário1 e Primário2 estão configurados com um MSE Secundário conforme mostrado na

#### imagem.

| Mol<br>Servic | Mobility Services Engines<br>Services > Mability Services Engines |                                     |             |           |                     |                  |  |
|---------------|-------------------------------------------------------------------|-------------------------------------|-------------|-----------|---------------------|------------------|--|
|               | Device Name                                                       | Device Type                         | IP Address  | Version   | Reachability Status | Secondary Server |  |
|               |                                                                   |                                     |             |           |                     |                  |  |
|               | mse3350                                                           | Cisco 3350 Mobility Services Engine | 10.10.10.21 | 7.2.103.0 | Reachable           | mse3355-2        |  |
|               |                                                                   |                                     |             |           |                     |                  |  |
|               | mse3310                                                           | Osco 3310 Mobility Services Engine  | 10.10.10.18 | 7.2.103.0 | Reachable           | mse3355-2        |  |

12. Navegue para NCS > Serviços > Serviços de mobilidade, escolha Alta disponibilidade como mostrado na imagem.

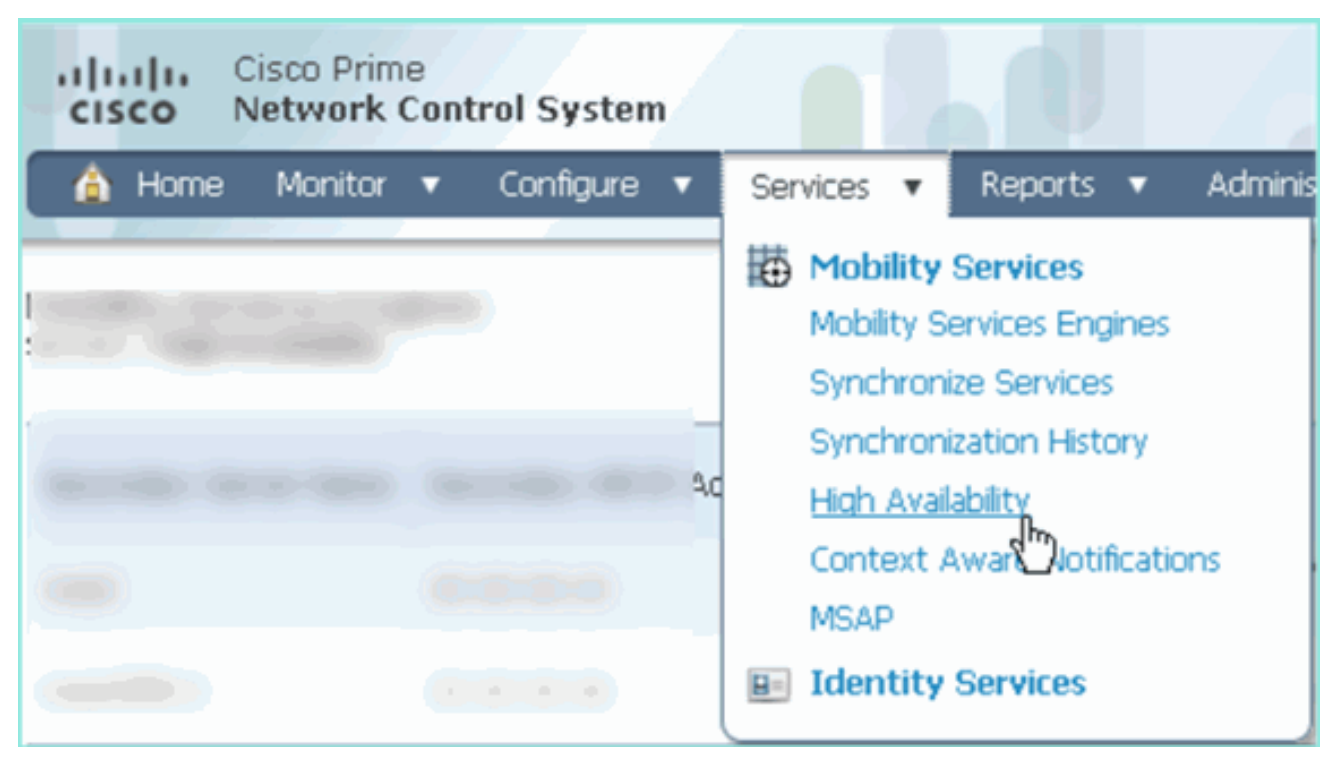

Observe que 2:1 é confirmado para MSE-3355 como secundário para MSE-3310 e MSE-3350 como mostrado na

| imagem.                                                   |                                        |                                         |                                 |                                             |                                        |    |
|-----------------------------------------------------------|----------------------------------------|-----------------------------------------|---------------------------------|---------------------------------------------|----------------------------------------|----|
| cisco Network                                             | e<br>Control System                    | Web Web                                 | ual Domain: RO                  | OT-DOMAIN root v                            | Log Out P+                             | -  |
| 🛕 Home Monitor                                            | ▼ Configure ▼ Serv                     | ices 🔻 Reports 🔻 Admi                   | inistration 🔻                   |                                             |                                        |    |
| Mobility Services Engines<br>Services > High Availability |                                        |                                         |                                 |                                             |                                        |    |
|                                                           |                                        |                                         |                                 | Associated Primary Mobility Service Engines |                                        |    |
| Secondary Server Name                                     | ierver Name Secondary HM IP Address Se | Secondary Device Type Version           | Device Name                     | Device Type                                 | Heartbeats                             |    |
| -                                                         |                                        | No.                                     |                                 |                                             | Applance                               |    |
| mon2365.2                                                 | 10 10 10 16                            | Osco 3355 Mobility Services 7<br>Engine | mse3310<br>7.2.103.0<br>mse3350 | mse3310                                     | Cisco 3310 Mobility<br>Services Engine | Up |
| 11063030-2                                                | 201 201 201 20                         |                                         |                                 | mse3350                                     | Cisco 3350 Mobility<br>Services Engine | Up |

Aqui está um exemplo de saída da configuração de HA do console de todos os três MSEs quando o comando **gethainfo** é usado: [root@mse3355-2 ~]#gethainfo

Health Monitor is running. Retrieving HA related information

```
Health Monitor IP Address 10.10.10.22
Virtual IP Address: 10.10.10.21
Version: 7.2.103.0
UDI: AIR-MSE-3350-K9:V01:MXQ839xx
Failover type: Manual
Failback type: Manual
Failover wait time (seconds): 10
Instance database name: mseos3
Instance database port: 1524
Dataguard configuration name: dg_mse3
Primary database alias: mseop3s
Direct connect used: No
Heartbeat status: Up
Current state: SECONDARY_ACTIVE
```

Peer configuration#: 2

```
Health Monitor IP Address 10.10.10.17
Virtual IP Address: 10.10.10.18
Version: 7.2.103.0
UDI: AIR-MSE-3310-K9:V01:FTX140xx
Failover type: Manual
Failback type: Manual
Failover wait time (seconds): 10
Instance database name: mseos4
Instance database port: 1525
Dataguard configuration name: dg_mse4
Primary database alias: mseop4s
Direct connect used: No
Heartbeat status: Up
Current state: SECONDARY_ACTIVE
```

A validação final para HA no NCS mostra o status como totalmente Ativo para MSE-3310 e MSE-3350 como mostrado nas

imagens.

| Cisco Prime<br>CISCO Network Control System                              |                                                                                           |                                                    |
|--------------------------------------------------------------------------|-------------------------------------------------------------------------------------------|----------------------------------------------------|
| 💧 Home Monitor 🔻 Configure                                               | ▼ Services ▼ Reports ▼ Administratio                                                      | n <b>v</b>                                         |
| System 🗸                                                                 | HA Configuration : mse3310<br>Services > Mobility Services Engines > System > Services Hi | gh Availability > Current High Availability Status |
| General Properties                                                       | Current High Availability Status                                                          |                                                    |
| 📥 Trap Destinations                                                      | Status                                                                                    | Active                                             |
| 🖥 Advanced Parameters                                                    | Heartbeats                                                                                | Up                                                 |
| 📥 Logs                                                                   | Data Replication                                                                          | Up                                                 |
| <ul> <li>Services High Availability</li> <li>HA Configuration</li> </ul> | Mean Heartbeat Response Time                                                              | 5 milisec                                          |
| 🏪 HA Status                                                              | Events Log                                                                                |                                                    |
| Accounts                                                                 | Event Description                                                                         | Generated By                                       |
| Groups                                                                   | Active                                                                                    | Primary                                            |
| T Status                                                                 | Heartbeats have been setup successfully                                                   | Primary                                            |
| Server Events                                                            | Primary and secondary server synchronization<br>in progress                               | Primary                                            |
| Logs                                                                     | Configuration successfully created                                                        | Primary                                            |

| Cisco Prime<br>Cisco Network Control Syste                               |                                                                                          |                                                     |  |  |
|--------------------------------------------------------------------------|------------------------------------------------------------------------------------------|-----------------------------------------------------|--|--|
| 🛕 Home Monitor 🔻 Configure                                               | 🔹 🔻 Services 🔻 Reports 🔻 Administratio                                                   | on ▼                                                |  |  |
| System V                                                                 | HA Configuration : mse3350<br>Services > Mobility Services Engines > System > Services H | igh Availability > Current High Availability Status |  |  |
| Active Sessions                                                          | Current High Availability Status                                                         |                                                     |  |  |
| Trap Destinations                                                        | Status                                                                                   | Active                                              |  |  |
| 🏪 Advanced Parameters                                                    | Heartbeats                                                                               | Up                                                  |  |  |
| 📥 Logs                                                                   | Data Replication                                                                         | Up                                                  |  |  |
| <ul> <li>Services High Availability</li> <li>HA Configuration</li> </ul> | Mean Heartbeat Response Time                                                             | 4 milisec                                           |  |  |
| 🖥 HA Status                                                              | Events Log                                                                               |                                                     |  |  |
| <ul> <li>Accounts</li> </ul>                                             | Event Description                                                                        | Generated By                                        |  |  |
| Groups                                                                   | Active                                                                                   | Primary                                             |  |  |
| <ul> <li>Status</li> </ul>                                               | Heartbeats have been setup successfully                                                  | Primary                                             |  |  |
| Server Events                                                            | Primary and secondary server synchronization<br>in progress                              | Primary                                             |  |  |
| Audit Logs                                                               | Configuration successfully created                                                       | Primary                                             |  |  |

## Verificar

No momento, não há procedimento de verificação disponível para esta configuração.

## Troubleshooting Básico de MSE HA

Esta seção disponibiliza informações para a solução de problemas de configuração.

Ao adicionar o MSE secundário, você pode ver um prompt como mostrado na imagem.

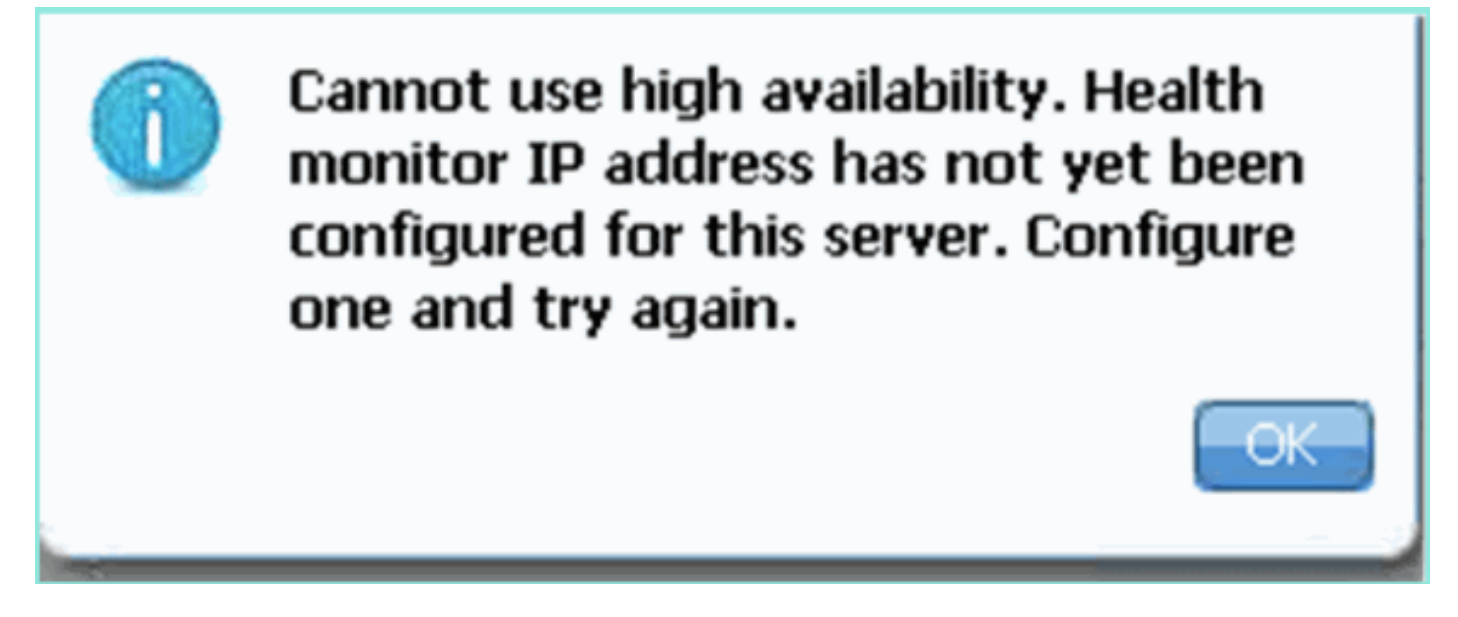

Épossível, houve um problema durante o script de configuração.

- Execute o comando getserverinfo para verificar as configurações de rede adequadas.
- Também é possível que os serviços não tenham começado. Execute o comando /init.d/msed start.

 Execute o script de configuração novamente, se necessário (/mse/setup/setup.sh) e salve no final.

O VA para MSE também exige uma licença de ativação (L-MSE-7.0-K9). Caso contrário, o NCS é avisado quando você adiciona o MSE VA secundário. Obtenha e adicione a licença de ativação para o MSE VA conforme mostrado na imagem.

| The page | e at https://10.10.10.20 says:                                                                              | × |
|----------|----------------------------------------------------------------------------------------------------|---|
|          | Secondary MSE needs to be activated with a Virtual Appliance license. Add a license and save the<br>config. |   |
|          | ОК                                                                                                    |   |

Se estiver alternando a função de HA no MSE, certifique-se de que os serviços estejam totalmente parados. Portanto, pare os serviços com o comando **/init.d/msed stop** e execute o script de configuração novamente (**/mse/setup/setup.sh**) como mostrado na imagem.

#### Applying High Availability configuration \*\*\* User has switched roles for this MSE. MSE must be stopped before switching oles. \*\*\* Please stop MSE and then re-run setup.sh. ERROR: One or more of the requested configurations was not applied. Role=2, Health Monitor Interface=eth0, Direct connect interface=none Success [root0mse2\_setup]#

Execute o comando **gethainfo** para obter informações de HA no MSE. Isso fornece informações úteis na solução de problemas ou no monitoramento do status e das alterações do HA.

[root@mse3355-2 ~]#gethainfo Health Monitor is running. Retrieving HA related information \_\_\_\_\_ Base high availability configuration for this server \_\_\_\_\_ Server role: Secondary Health Monitor IP Address: 10.10.10.16 Virtual IP Address: Not Applicable for a secondary Version: 7.2.103.0 UDI: AIR-MSE-3355-K9:V01:KQ45xx Number of paired peers: 2 -------Peer configuration#: 1 \_\_\_\_\_ Health Monitor IP Address 10.10.10.22 Virtual IP Address: 10.10.10.21 Version: 7.2.103.0 UDI: AIR-MSE-3350-K9:V01:MXQ839xx Failover type: Manual Failback type: Manual

Failover wait time (seconds): 10 Instance database name: mseos3 Instance database port: 1524 Dataguard configuration name: dg\_mse3 Primary database alias: mseop3s Direct connect used: No Heartbeat status: Up Current state: SECONDARY\_ACTIVE

Peer configuration#: 2

Health Monitor IP Address 10.10.10.17 Virtual IP Address: 10.10.10.18 Version: 7.2.103.0 UDI: AIR-MSE-3310-K9:V01:FTX140xx Failover type: Manual Failback type: Manual Failover wait time (seconds): 10 Instance database name: mseos4 Instance database port: 1525 Dataguard configuration name: dg\_mse4 Primary database alias: mseop4s Direct connect used: No Heartbeat status: Up Current state: SECONDARY\_ACTIVE

Além disso, o NCS HA View é uma excelente ferramenta de gerenciamento para obter visibilidade da configuração de HA para MSE como mostrado na imagem.

| Cisco Prime<br>CISCO Network Control System                                                            |                                                                                                    |                                                      | Virtual Domain: ROOT-DOMAIN root + Log O                                                         |
|----------------------------------------------------------------------------------------------------|----------------------------------------------------------------------------------------------------|------------------------------------------------------|--------------------------------------------------------------------------------------------------|
| 🛕 Home Monitor 🔻 Configure                                                                             | 🔹 Services 💌 Reports 💌 Administra                                                                                                    | tion •                                               |                                                                                                  |
| System                                                                                                 | HA Configuration : mse3310<br>Services > Mobility Services Engines > System > Services<br>Current High Availability Status<br>Status Primary and<br>Heartbeats Up<br>Data Replication Setting up<br>Mean Heartbeat Response Time 8 millised | High Availability > Current High Availability Status | 60% complete)                                                                                    |
| ali HA Status                                                                                          | Events Log                                                                                                    |                                                      |                                                                                                  |
| Accounts     Accounts     Disers     Groups     Status     Server Events     Audit Logs     Audit Logs | Event Description<br>Heartbeats have been setup successfully<br>Primary and secondary server synchronization<br>in progress<br>Configuration successfully created<br>Refresh Status                                                         | Generated By<br>Primary<br>Primary<br>Primary        | Timestamp<br>2012-Feb-17, 20:54:36 UTC<br>2012-Feb-17, 20:54:32 UTC<br>2012-Feb-17, 20:54:32 UTC |

## Cenário de failover/failback

A situação no caso de failover/failback manual apenas, para melhor controle.

#### Primário ativo, Secundário pronto para assumir

Quando o HA do MSE estiver configurado e em execução, o estado no Prime como mostrado nas imagens:

#### **Current High Availability Status**

[root@NicoMSE ~] # getserverinfo

| Status                       | Active      |
|------------------------------|-------------|
| Heartbeats                   | Up          |
| Data Replication             | Up          |
| Mean Heartbeat Response Time | 12 millisec |

#### **Events Log**

| Event Description                                        | Generated By | Timestamp                 |
|----------------------------------------------------------|--------------|---------------------------|
| Active                                                   | Primary      | 2015-Mar-08, 12:50:17 CET |
| Heartbeats have been setup successfully                  | Primary      | 2015-Mar-08, 12:39:17 CET |
| Primary and secondary server synchronization in progress | Primary      | 2015-Mar-08, 12:39:13 CET |
| Configuration successfully created                       | Primary      | 2015-Mar-08, 12:39:11 CET |

#### Aqui estão o getserverinfo e o gethainfo do MSE principal:

```
Health Monitor is running
Retrieving MSE Services status.
MSE services are up, getting the status
_____
Server Config
-----
Product name: Cisco Mobility Service Engine
Version: 8.0.110.0
Health Monitor Ip Address: 10.48.39.238
High Availability Role: 1
Hw Version: V01
Hw Product Identifier: AIR-MSE-VA-K9
Hw Serial Number: NicoMSE_b950a7c0-b68c-11e4-99d9-005056993b63
HTTPS: null
Legacy Port: 8001
Log Modules: -1
Log Level: INFO
Days to keep events: 2
Session timeout in mins: 30
DB backup in days: 2
_____
Services
_____
Service Name: Context Aware Service
Service Version: 8.0.1.79
Admin Status: Disabled
Operation Status: Down
Service Name: WIPS
Service Version: 3.0.8155.0
Admin Status: Enabled
```

Operation Status: Up Service Name: Mobile Concierge Service Service Version: 5.0.1.23 Admin Status: Disabled Operation Status: Down Service Name: CMX Analytics Service Version: 3.0.1.68 Admin Status: Disabled Operation Status: Down Service Name: CMX Connect & Engage Service Version: 1.0.0.29 Admin Status: Disabled Operation Status: Down Service Name: HTTP Proxy Service Service Version: 1.0.0.1 Admin Status: Disabled Operation Status: Down \_\_\_\_\_ Server Monitor \_\_\_\_\_ Server start time: Sun Mar 08 12:40:32 CET 2015 Server current time: Sun Mar 08 14:04:30 CET 2015 Server timezone: Europe/Brussels Server timezone offset (mins): 60 Restarts: 1 Used Memory (MB): 197 Allocated Memory (MB): 989 Max Memory (MB): 989 DB disk size (MB): 17191 \_\_\_\_\_ Active Sessions \_\_\_\_\_ Session ID: 5672 Session User ID: 1 Session IP Address: 10.48.39.238 Session start time: Sun Mar 08 12:44:54 CET 2015 Session last access time: Sun Mar 08 14:03:46 CET 2015 Default Trap Destinations \_\_\_\_\_ Trap Destination - 1 -----IP Address: 10.48.39.225 Last Updated: Sun Mar 08 12:34:12 CET 2015 [root@NicoMSE ~]# gethainfo Health Monitor is running. Retrieving HA related information \_\_\_\_\_ Base high availability configuration for this server \_\_\_\_\_

Server role: Primary Health Monitor IP Address: 10.48.39.238 Virtual IP Address: 10.48.39.224 Version: 8.0.110.0 UDI: AIR-MSE-VA-K9:V01:NicoMSE\_b950a7c0-b68c-11e4-99d9-005056993b63 Number of paired peers: 1 \_\_\_\_\_ Peer configuration#: 1 \_\_\_\_\_ Health Monitor IP Address 10.48.39.240 Virtual IP Address: 10.48.39.224 Version: 8.0.110.0 UDI: AIR-MSE-VA-K9:V01:NicoMSE2\_1c6b1940-b6a5-11e4-b017-005056993b66 Failover type: Manual Failback type: Manual Failover wait time (seconds): 10 Instance database name: mseos3s Instance database port: 1624 Dataguard configuration name: dg\_mse3 Primary database alias: mseop3s Direct connect used: No Heartbeat status: Up Current state: PRIMARY\_ACTIVE

#### E aqui estão os mesmos para o MSE secundário:

[root@NicoMSE2 ~]# getserverinfo
Health Monitor is running
Retrieving MSE Services status.
MSE services are up and in DORMANT mode, getting the status

Server Config

Product name: Cisco Mobility Service Engine Version: 8.0.110.0 Health Monitor Ip Address: 10.48.39.240 High Availability Role: 2 Hw Version: V01 Hw Product Identifier: AIR-MSE-VA-K9 Hw Serial Number: NicoMSE2\_1c6b1940-b6a5-11e4-b017-005056993b66 HTTPS: null Legacy Port: 8001 Log Modules: -1 Log Level: INFO Days to keep events: 2 Session timeout in mins: 30 DB backup in days: 2

Services

Service Name: Context Aware Service Service Version: 8.0.1.79 Admin Status: Disabled Operation Status: Down

Service Name: WIPS Service Version: 3.0.8155.0 Admin Status: Enabled Operation Status: Up Service Name: Mobile Concierge Service Service Version: 5.0.1.23 Admin Status: Disabled Operation Status: Down Service Name: CMX Analytics Service Version: 3.0.1.68 Admin Status: Disabled Operation Status: Down Service Name: CMX Connect & Engage Service Version: 1.0.0.29 Admin Status: Disabled Operation Status: Down Service Name: HTTP Proxy Service Service Version: 1.0.0.1 Admin Status: Disabled Operation Status: Down \_\_\_\_\_ Server Monitor \_\_\_\_\_ Server start time: Sun Mar 08 12:50:04 CET 2015 Server current time: Sun Mar 08 14:04:32 CET 2015 Server timezone: Europe/Brussels Server timezone offset (mins): 60 Restarts: null Used Memory (MB): 188 Allocated Memory (MB): 989 Max Memory (MB): 989 DB disk size (MB): 17191 [root@NicoMSE2 ~] # gethainfo Health Monitor is running. Retrieving HA related information \_\_\_\_\_ Base high availability configuration for this server \_\_\_\_\_ Server role: Secondary Health Monitor IP Address: 10.48.39.240 Virtual IP Address: Not Applicable for a secondary Version: 8.0.110.0 UDI: AIR-MSE-VA-K9:V01:NicoMSE2\_1c6b1940-b6a5-11e4-b017-005056993b66 Number of paired peers: 1 ------Peer configuration#: 1 \_\_\_\_\_ Health Monitor IP Address 10.48.39.238 Virtual IP Address: 10.48.39.224 Version: 8.0.110.0 UDI: AIR-MSE-VA-K9:V01:NicoMSE\_b950a7c0-b68c-11e4-99d9-005056993b63 Failover type: Manual Failback type: Manual

Failover wait time (seconds): 10 Instance database name: mseos3 Instance database port: 1524 Dataguard configuration name: dg\_mse3 Primary database alias: mseop3s Direct connect used: No Heartbeat status: Up Current state: SECONDARY\_ACTIVE

#### Falha no secundário

Para disparar manualmente, você entra na configuração do MSE HA no Prime Infrastructure e clica em **Switchover**.

Muito rapidamente, o gethainfo em ambos os servidores irá virar FAILOVER\_INVOKED

gethainfo principal:

[root@NicoMSE ~]# gethainfo Health Monitor is running. Retrieving HA related information \_\_\_\_\_ Base high availability configuration for this server \_\_\_\_\_ Server role: Primary Health Monitor IP Address: 10.48.39.238 Virtual IP Address: 10.48.39.224 Version: 8.0.110.0 UDI: AIR-MSE-VA-K9:V01:NicoMSE\_b950a7c0-b68c-11e4-99d9-005056993b63 Number of paired peers: 1 \_\_\_\_\_ Peer configuration#: 1 Health Monitor IP Address 10.48.39.240 Virtual IP Address: 10.48.39.224 Version: 8.0.110.0 UDI: AIR-MSE-VA-K9:V01:NicoMSE2\_1c6b1940-b6a5-11e4-b017-005056993b66 Failover type: Manual Failback type: Manual Failover wait time (seconds): 10 Instance database name: mseos3s Instance database port: 1624 Dataguard configuration name: dg\_mse3 Primary database alias: mseop3s Direct connect used: No Heartbeat status: Down Current state: FAILOVER\_INVOKED Gethainfo secundário: [root@NicoMSE2 ~] # gethainfo

Health Monitor is running. Retrieving HA related information

\_\_\_\_\_

Base high availability configuration for this server \_\_\_\_\_ Server role: Secondary Health Monitor IP Address: 10.48.39.240 Virtual IP Address: Not Applicable for a secondary Version: 8.0.110.0 UDI: AIR-MSE-VA-K9:V01:NicoMSE2\_1c6b1940-b6a5-11e4-b017-005056993b66 Number of paired peers: 1 ------Peer configuration#: 1 \_\_\_\_\_ Health Monitor IP Address 10.48.39.238 Virtual IP Address: 10.48.39.224 Version: 8.0.110.0 UDI: AIR-MSE-VA-K9:V01:NicoMSE\_b950a7c0-b68c-11e4-99d9-005056993b63 Failover type: Manual Failback type: Manual Failover wait time (seconds): 10 Instance database name: mseos3 Instance database port: 1524 Dataguard configuration name: dg\_mse3 Primary database alias: mseop3s Direct connect used: No Heartbeat status: Down Current state: FAILOVER\_INVOKED Quando o failover estiver concluído, você verá esta imagem no Prime:

Status

Instance is in failover active state

#### **Events Log**

| Event Description                                          | Generated By |
|------------------------------------------------------------|--------------|
| Instance is in failover active state                       | Secondary    |
| Failover invoked; starting application instance            | Secondary    |
| Failover has been invoked. Reconfiguring instance database | Secondary    |
| Failover invoked; shutting down primary instance           | Secondary    |

#### O gethainfo principal:

[root@NicoMSE ~]# gethainfo

Health Monitor is not running. Following information is from the last saved configuration

-----

Base high availability configuration for this server

Server role: Primary Health Monitor IP Address: 10.48.39.238 Virtual IP Address: 10.48.39.224 Version: 8.0.110.0 UDI: AIR-MSE-VA-K9:V01:NicoMSE\_b950a7c0-b68c-11e4-99d9-005056993b63 Number of paired peers: 1 ------Peer configuration#: 1 -------Health Monitor IP Address 10.48.39.240 Virtual IP Address: 10.48.39.224 Version: 8.0.110.0 UDI: AIR-MSE-VA-K9:V01:NicoMSE2\_1c6b1940-b6a5-11e4-b017-005056993b66 Failover type: Manual Failback type: Manual Failover wait time (seconds): 10 Instance database name: mseos3s Instance database port: 1624 Dataguard configuration name: dg\_mse3 Primary database alias: mseop3s Direct connect used: No Last shutdown state: FAILOVER\_ACTIVE Secundário: [root@NicoMSE2 ~]# gethainfo Health Monitor is running. Retrieving HA related information \_\_\_\_\_ Base high availability configuration for this server \_\_\_\_\_ Server role: Secondary Health Monitor IP Address: 10.48.39.240 Virtual IP Address: Not Applicable for a secondary Version: 8.0.110.0 UDI: AIR-MSE-VA-K9:V01:NicoMSE2\_1c6b1940-b6a5-11e4-b017-005056993b66 Number of paired peers: 1 -------Peer configuration#: 1 \_\_\_\_\_ Health Monitor IP Address 10.48.39.238 Virtual IP Address: 10.48.39.224 Version: 8.0.110.0 UDI: AIR-MSE-VA-K9:V01:NicoMSE\_b950a7c0-b68c-11e4-99d9-005056993b63 Failover type: Manual Failback type: Manual Failover wait time (seconds): 10 Instance database name: mseos3 Instance database port: 1524 Dataguard configuration name: dg\_mse3 Primary database alias: mseop3s Direct connect used: No Heartbeat status: Down Current state: FAILOVER\_ACTIVE Neste estágio, o failover é concluído e o MSE secundário é totalmente responsável. Observe que os serviços no MSE principal param quando você faz um switchover manual (para simular um evento real de desativação do MSE primário)

Se você ativar o backup principal, seu estado será "TERMINADO". É normal e secundário ainda é o responsável e mostra "FAILOVER\_ATIVE"

#### Falha ao voltar ao principal

Antes de retornar, você deve retornar o primário.

Seu estado é então "TERMINADO":

[root@NicoMSE ~] # gethainfo Health Monitor is running. Retrieving HA related information \_\_\_\_\_ Base high availability configuration for this server \_\_\_\_\_ Server role: Primary Health Monitor IP Address: 10.48.39.238 Virtual IP Address: 10.48.39.224 Version: 8.0.110.0 UDI: AIR-MSE-VA-K9:V01:NicoMSE\_b950a7c0-b68c-11e4-99d9-005056993b63 Number of paired peers: 1 \_\_\_\_\_ Peer configuration#: 1 \_\_\_\_\_ Health Monitor IP Address 10.48.39.240 Virtual IP Address: 10.48.39.224 Version: 8.0.110.0 UDI: AIR-MSE-VA-K9:V01:NicoMSE2\_1c6b1940-b6a5-11e4-b017-005056993b66 Failover type: Manual Failback type: Manual Failover wait time (seconds): 10 Instance database name: mseos3s Instance database port: 1624 Dataguard configuration name: dg\_mse3 Primary database alias: mseop3s Direct connect used: No Heartbeat status: Down Current state: TERMINATED Quando você chama o Failback do Prime, ambos os nós entram em "FAILBACK ATIVE", que não

é o estado final (ao contrário de "failover ative").

gethainfo principal:

[root@NicoMSE ~]# gethainfo
Health Monitor is running. Retrieving HA related information
Base high availability configuration for this server
Base high availability configuration for this server

Server role: Primary Health Monitor IP Address: 10.48.39.238 Virtual IP Address: 10.48.39.224 Version: 8.0.110.0 UDI: AIR-MSE-VA-K9:V01:NicoMSE\_b950a7c0-b68c-11e4-99d9-005056993b63 Number of paired peers: 1 \_\_\_\_\_ Peer configuration#: 1 \_\_\_\_\_ Health Monitor IP Address 10.48.39.240 Virtual IP Address: 10.48.39.224 Version: 8.0.110.0 UDI: AIR-MSE-VA-K9:V01:NicoMSE2\_1c6b1940-b6a5-11e4-b017-005056993b66 Failover type: Manual Failback type: Manual Failover wait time (seconds): 10 Instance database name: mseos3s Instance database port: 1624 Dataguard configuration name: dg\_mse3 Primary database alias: mseop3s Direct connect used: No Heartbeat status: Down Current state: FAILBACK\_ACTIVE gethainfo secundário: [root@NicoMSE2 ~] # gethainfo Health Monitor is running. Retrieving HA related information \_\_\_\_\_ Base high availability configuration for this server \_\_\_\_\_ Server role: Secondary Health Monitor IP Address: 10.48.39.240 Virtual IP Address: Not Applicable for a secondary Version: 8.0.110.0 UDI: AIR-MSE-VA-K9:V01:NicoMSE2\_1c6b1940-b6a5-11e4-b017-005056993b66 Number of paired peers: 1 \_\_\_\_\_ Peer configuration#: 1 \_\_\_\_\_ Health Monitor IP Address 10.48.39.238 Virtual IP Address: 10.48.39.224 Version: 8.0.110.0 UDI: AIR-MSE-VA-K9:V01:NicoMSE\_b950a7c0-b68c-11e4-99d9-005056993b63 Failover type: Manual Failback type: Manual Failover wait time (seconds): 10 Instance database name: mseos3 Instance database port: 1524 Dataguard configuration name: dg\_mse3 Primary database alias: mseop3s Direct connect used: No Heartbeat status: Down Current state: FAILBACK\_ACTIVE

O Prime mostra esta imagem:

| Event Description | Generated By |  |
|-------------------|--------------|--|
|                   |              |  |

Failback in progress; starting primary database instance

Secondary

Quando o failback é feito, mas o secundário ainda está ocupado transferindo dados de volta para o principal, o principal mostra:

Health Monitor IP Address 10.48.39.240 Virtual IP Address: 10.48.39.224 Version: 8.0.110.0 UDI: AIR-MSE-VA-K9:V01:NicoMSE2\_1c6b1940-b6a5-11e4-b017-005056993b66 Failover type: Manual Failback type: Manual Failover wait time (seconds): 10 Instance database name: mseos3s Instance database port: 1624 Dataguard configuration name: dg\_mse3 Primary database alias: mseop3s Direct connect used: No Heartbeat status: Up Current state: FAILBACK\_COMPLETE

```
show secundário:
```

-------

gethainfo

[root@NicoMSE2 ~]# gethainfo
Health Monitor is running. Retrieving HA related information
\_\_\_\_\_\_Base high availability configuration for this server
\_\_\_\_\_\_Base high availability configuration for this server
\_\_\_\_\_\_Server role: Secondary
Health Monitor IP Address: 10.48.39.240
Virtual IP Address: Not Applicable for a secondary
Version: 8.0.110.0
UDI: AIR-MSE-VA-K9:V01:NicoMSE2\_1c6b1940-b6a5-11e4-b017-005056993b66
Number of paired peers: 1

Peer configuration#: 1

------

Health Monitor IP Address 10.48.39.238 Virtual IP Address: 10.48.39.224 Version: 8.0.110.0 UDI: AIR-MSE-VA-K9:V01:NicoMSE\_b950a7c0-b68c-11e4-99d9-005056993b63 Failover type: Manual Failback type: Manual Failover wait time (seconds): 10 Instance database name: mseos3 Instance database port: 1524 Dataguard configuration name: dg\_mse3 Primary database alias: mseop3s Direct connect used: No Heartbeat status: Up Current state: SECONDARY\_ALONE Prime neste estágio é como mostrado na imagem:

#### **Current High Availability Status**

| Status                       | Primary instance is not synchronized with the secondary server. In progress. |
|------------------------------|------------------------------------------------------------------------------|
| Heartbeats                   | Up                                                                           |
| Data Replication             | Up                                                                           |
| Mean Heartbeat Response Time | 13 millisec                                                                  |

#### **Events Log**

| Event Description                       | Generated By |
|-----------------------------------------|--------------|
| Heartbeats have been setup successfully | Primary      |

Quando isso é concluído, todos os status retornam ao estado original: O status PRIMARY\_ATIVE, SECONDARY\_ATIVE e Prime HA é mostrado como uma nova implantação novamente.

### Matriz de estado HA

| PRIMARY_ATIVE    | Estado do MSE principal quando é primário, no comando e tudo está bem                                                                                                    |
|------------------|----------------------------------------------------------------------------------------------------|
| SECUNDÁRIO_ATIVE | Estado do MSE secundário quando ele estiver ativo, mas não no comando (a primário), pronto para assumir quando necessário                                                                                                    |
| FAILOVER_INVOKED | Mostrado em ambos os nós quando ocorre o failover, ou seja, o MSE secunda<br>inicia seus serviços carregando o banco de dados do MSE principal                                                                                                    |
| FAILOVER_ATIVE   | Estado final de um failover. O MSE secundário é considerado "ativo e em execução" e o MSE primário está inativo                                                                                                    |
| TERMINATED       | Estado de um nó MSE que retorna com os serviços ativos depois de estar ina<br>quando não é o nó responsável (portanto, pode ser o estado principal quando<br>serviços são reiniciados e o PI ainda dá controle sobre o MSE secundário). Is<br>também significa que o link HA pode não estar ativo (se um MSE estiver seno<br>reinicializado, por exemplo, ou simplesmente não puder executar ping) |
| FAILBACK_ATIVE   | Ao contrário do failover, esse não é o estágio final do failback. Isso significa q failback foi chamado e está ocorrendo no momento. O banco de dados está s                                                                                                    |

FAILBACK\_COMPLETE

SECONDARY\_ALONE

copiado do secundário para o principal Status do nó primário quando ele está novamente no comando, mas ainda es ocupado carregando o banco de dados do MSE secundário Status do MSE secundário quando o failback é feito e o principal está no com mas ainda carregando dados

Estado acionado se você reinicializar ou interromper manualmente os serviço

GRACEFUL\_SHUTDOWN outro MSE em caso de failover/failback automático. Isso significa que ele não assumirá, pois o tempo de inatividade foi provocado manualmente

## Observações e fatos importantes sobre HA

- Émuito importante não disparar um failback imediatamente após um failover ter sido feito e vice-versa. Os bancos de dados precisam de bons 30 minutos para se estabilizarem
- Os arquivos de configuração de HA são base-ha-config.properties em /opt/mse/healthmonitor/resources/config/, no entanto, não devem ser editados manualmente (use setup.sh em vez disso). No entanto, você pode visualizar em caso de dúvida
- HA não deve ser quebrado manualmente. A única maneira limpa de fazer é excluir o MSE secundário do Prime Infra. Qualquer outro método (executar setup.sh no secundário para torná-lo primário, desinstalar, alterar ip ...) quebrará o banco de dados e a máquina de estado e você provavelmente terá que reinstalar ambos os MSEs

## Solucionar problemas de HA

Os registros relacionados ao HA são salvos no **diretório**/opt/mse/logs/hm com health-monitor\*.log sendo o arquivo de log principal.

Problema: O Primário e o Secundário estão ativos (doença de cérebro dividido)

1. Desligue a interface IP virtual (VIP) no secundário. Seria eth0:1 ifconfig eth0:1 para baixo

2. Reinicie os serviços no MSE secundário

#### service msed stop service msed start

3. Verifique se o secundário voltou a sincronizar com o primário da Prime Infrastructure.

Problema: A sincronização do secundário com o principal para HA está presa em X% por um longo tempo

1. Parar o serviço no secundário

#### service msed stop

2. Remova o **/opt/mse/health-monitor/resources/config/advance-config-<IP-address-of-Primary>.properties** no Secundário.

3. Se ainda houver problemas na criação de HA, ela pode ter entrado em um estado inconsistente onde temos que remover tudo sob o diretório 'data' no secundário usando **rm -rf /opt/data/\*** 

4. Reinicie o secundário. Adicione-o do Prime Infrastructure ao Primary para iniciar o HA novamente.

Problema: Não é possível excluir o servidor secundário do PI depois que ele não pode ser alcançado

1. Pare o serviço no Primário.

2. Remova o **/opt/mse/health-monitor/resources/config/advance-config-<IP-address-of-Primary>.properties** no Primário.

- 3. Reinicie o serviço no Primário.
- 4. Exclua o MSE primário do PI e adicione-o novamente.